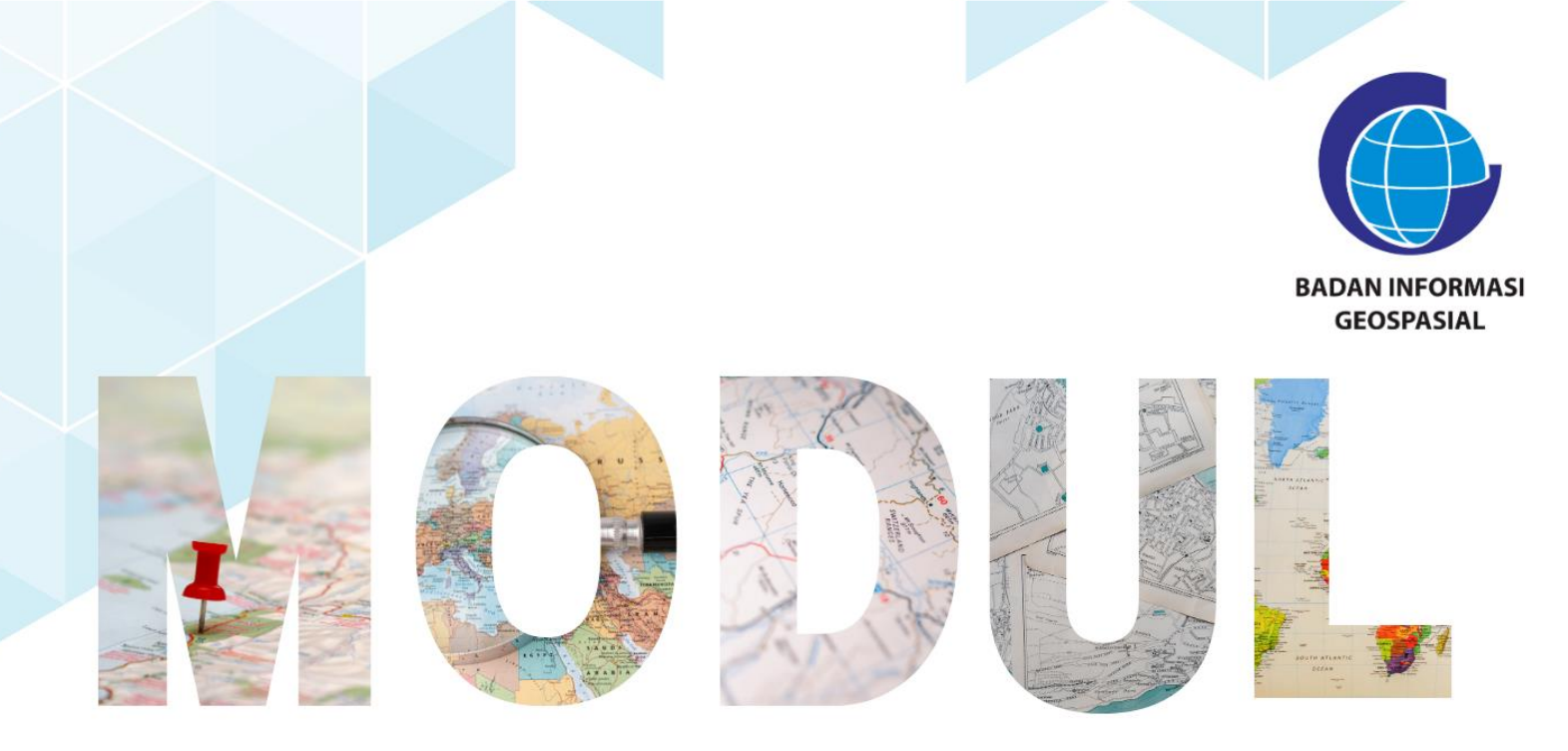

## SERI 2: PEMANFAATAN APLIKASI PENGOLAH DATA BERBASIS OPEN SOURCE

Styling Dasar untuk Data Vektor

Pusat Standardisasi dan Kelembagaan Informasi Geospasial 2023

## Modul Bimtek Penguatan Simpul Jaringan Informasi Geospasial

## Seri 2: Pemanfaatan Aplikasi Pengolah Data Berbasis Open Source Styling Dasar untuk Data Vektor

Pengarah Dr. Ibnu Sofian (Deputi Bidang Infrastruktur Informasi Geospasial) Dr. Rer-nat. Sumaryono (Kepala PusatStandardisasi dan Kelembagaan Informasi Geospasial)

Editor Aris Haryanto, S.Kom., M.T (Koordinator Kelembagaan dan Pembinaan Simpul Jaringan) Siska Rusdi Nengsih, S.T., M.T. Della Ananto Kusumo, S.Si., M.URP

> Penyusun Nur Aliyah, S.Si., M.Si.

Desain & Layout Rosalin Aprilyani Anifa Widiyantari, S.T., M.Sc.

Copy Right: Badan Informasi Geospasial Edisi I – Juni 2023 Diterbitkan oleh: Badan Informasi Geospasial JIn. Raya Jakarta Bogor Km.46 Cibinong, Bogor

> 32 halaman; 21 cm X 29,7 cm ISBN : xxx-xxx-xxxx-xx-x

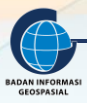

## STYLING DASAR UNTUK DATA VEKTOR

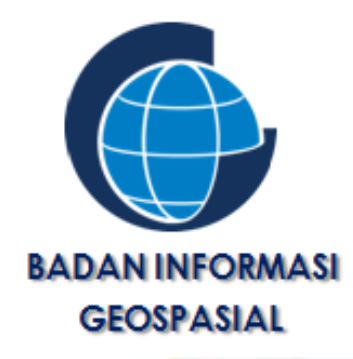

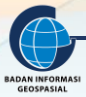

#### KATA PENGANTAR

Puji Syukur kehadirat Tuhan Yang Maha Esa karena atas rahmat dan hidayah-Nya kami telah berhasil menyusun Modul Bimbingan Teknis Penguatan Simpul Jaringan Styling Dasar untuk Data Vektor. Modul ini disusun dalam rangkaian 3 seri pembelajaran yang ditulis sebagai bahan dalam pelaksanaan bimbingan teknis penguatan simpul jaringan.

Penyusunan modul ini, tidak terlepas dari bantuan berbagai pihak, karena beberapa bagian pada modul ini merujuk pada Modul Pelatihan Balai Diklat Badan Informasi Geospasial maupun dari beberapa sumber ajar yang telah tersedia.

Modul ini diharapkan dapat meningkatkan kapasitas pengetahuan dan keterampilan sumber daya manusia (SDM) di bidang pemetaan dan sistem informasi geografis bagi pihak-pihak terkait dalam rangka pendampingan dan penguatan simpul jaringan baik di tingkat daerah maupun pusat. Peningkatan kapasitas ini sangat penting artinya dalam mendukung pengumpulan, pengelolaan data dan informasi geospasial, sehingga sasaran-sasaran kegiatan pendampingan dan penguatan simpul jaringan di daerah lebih optimal.

Kami berharap, sumbangsih kecil kami ini bisa bermanfaat bagi peningkatan sumber daya manusia untuk sekarang dan masa depan.

Cibinong, Juni 2023 Penyusun

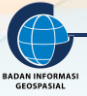

## **DAFTAR ISI**

| DAFTAR   | ISI                                 | 4  |
|----------|-------------------------------------|----|
| I. PEN   | IDAHULUAN                           | 5  |
| 1.1.     | Latar Belakang                      | 5  |
| 1.2.     | Diskripsi Modul                     | 5  |
| 1.3.     | Tujuan Pembelajaran                 | 5  |
| II. STY  | LING/SIMBOLOGI PADA DATA VEKTOR     | 6  |
| 2.1.     | Ringkasan Kegiatan                  | 6  |
| 2.2.     | Memodifikasi Simbol Unsur Spasial   | 6  |
| a.       | Data Titik                          | 6  |
| b.       | Data Garis                          | 8  |
| С.       | Data Poligon1                       | L3 |
| 2.3.     | Pemberian Label Pada Unsur Poligon1 | 18 |
| 2.4.     | Ekspor Style                        | 22 |
| 2.5.     | Impor Style                         | 25 |
| III. R   | ANGKUMAN                            | 30 |
| Lampirar | n Daftar Pustaka                    | 31 |

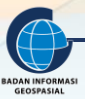

#### I. PENDAHULUAN

#### 1.1. Latar Belakang

Peta merupakan alat yang kuat untuk memvisualisasikan dan menyampaikan informasi geografis secara efektif. Agar mampu menyampaikan pesan, maka suatu peta harus dibangun sedemikian rupa sehingga bisa menjadi bahasa komunikasi visual untuk data spasial. Simbologi atau tampilan peta yang tepat memainkan peran krusial dalam memperjelas dan meningkatkan pemahaman terhadap data geografis yang disajikan. Melalui penggunaan teknik-teknik styling yang tepat, pengguna dapat memilih simbol, warna, dan atribut visual lainnya yang sesuai untuk memperjelas pola, hubungan, dan perbedaan dalam data geografis. Modul ini memberikan pemahaman yang mendalam tentang pentingnya simbologi dalam GIS dan bagaimana mengoptimalkan tampilan peta untuk meningkatkan komunikasi informasi geografis kepada pengguna.

Secara umum simbologi itu sangat penting karena merupakan bagian dari komunikasi efektif yang dapat meningkatkan pemahaman pengguna, merepresentasikan data yang akurat sehingga dalam konteks pengambilan keputusan jadi lebih baik berdasarkan informasi geospasial yang disajikan pada peta.

Modul Simbologi, secara umum membahas tentang bagaimana mengubah tampilan peta secara visual dengan pemilihan simbol, atribut dan warna. Selain itu, dibahas pula beberapa hal yang berkaitan dengan penyimpanan format simbologi atau style dalam QGIS, sehingga pembaca dapat melakukan berbagai modifikasi peta dengan tema yang sama atau publikasi secara online dengan simbologi yang sama untuk mendapatkan sajian peta yang diharapkan.

#### 1.2. Diskripsi Modul

Modul Simbologi, secara umum membahas tentang bagaimana mengubah tampilan peta secara visual dengan pemilihan simbol, atribut dan warna. Selain itu, dibahas pula beberapa hal yang berkaitan dengan penyimpanan format simbologi atau style dalam QGIS, sehingga pembaca dapat melakukan berbagai modifikasi peta dengan tema yang sama atau publikasi secara online dengan simbologi yang sama untuk mendapatkan sajian peta yang diharapkan.

#### 1.3. Tujuan Pembelajaran

Dengan mempelajari dan mempraktekkan modul ini, maka peserta latih pada akhir modul ini diharapkan mampu :

- 1. Mampu menampilkan data spasial garis, titik dan poligon dengan tampilan yang menarik
- 2. Mampu menyimpan styling atau simbologi ke format .sld
- 3. Mampu melakukan impor styling atau simbologi dengan file .sld

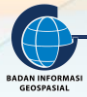

### II. STYLING/SIMBOLOGI PADA DATA VEKTOR

#### Indikator Keberhasilan

Setelah menyelesaikan bab ini, peserta latih mampu:

- Menampilkan data spasial garis, titik dan poligon dengan tampilan yang menarik
- Menyimpan styling atau simbologi ke format .sld
- Melakukan impor styling atau simbologi dengan file .sld

#### 2.1. Ringkasan Kegiatan

Simbol Peta adalah gambaran grafis yang secara konvensional mencerminkan kenampakan yang ada di permukaan bumi/benda angkasa atau yang ada kaitannya dengan permukaan bumi/benda angkasa. Dengan adanya simbol, peta dapat disederhanakan sehingga kita mempunyai kemungkinan untuk membedakan obyek-obyek yang berbeda-beda. Suatu simbol (peta) harus dibuat sebaik mungkin. Simbol yang baik dapat berarti:

- 1. mudah dikenali (konvensional) walaupun tanpa membaca legenda sekalipun;
- 2. mudah dibuat dan mudah dibedakan dengan simbol yang lain;
- 3. ukurannya tidak terlalu besar maupun terlalu kecil.

Simbol letaknya di dalam muka peta (map face) dan mencerminkan kenampakan, sedangkan legenda menerangkan arti dari simbol dan letaknya ada di luar peta (diluar daerah yang dipetakan). Dalam menyusun atau memilih simbol kita harus memperhatikan unsur-unsur sebagai berikut:

- 1. Bentuk, baik untuk menunjukkan perbedaan kualitatif.
- 2. Ukuran, berfungsi langsung dari besaran yang diukur
- 3. Kerapatan, menggambarkan data kuantitatif yang dirankingkan
- 4. Warna, membedakan berbagai variasi fenomena kualitatif
- 5. Tekstur, untuk perbedaan kualitatif terutama peningkatan kerapatan untuk meningkatkan kepentingan
- 6. Orientasi, sangat baik untuk menunjukkan perbedaan kualitatif

Adapun pembelajaran yang didapatkan melalui modul ini yaitu memodifikasi simbol unsur spasial baik yang pertipe titik, garis dan polygon. Kemudian simbolisasi unsur disimpan dalam format .sld agar bisa digunakan kembali untuk tema yang sama maupun publikasi data secara online.

#### 2.2. Memodifikasi Simbol Unsur Spasial

Tampilan unsur-unsur spasial dari layer secara default seringkali tidak sesuai dengan kebutuhan. Berikut langkah-langkah untuk memodifikasi unsur-unsur spasial berdasarkan karakteristik datanya.

#### a. Data Titik

Persiapkan data yang akan dilakukan simbologi melalui aplikasi QGIS. Selanjutnya perhatikan langkah berikut

1. Klik dua kali dari *layer* ADMINISTRASI\_PT.shp hingga muncul kotak dialog *Property Layer* atau dengan cara klik kanan pada layer-properties- akan muncul kotak dialog *Property Layer*. Lakukan modifikasi bentuk symbol, ukuran dan warna sesuai dengan ketentuan yang berlaku.

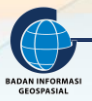

| <b>Q</b> Layer Properties — ADMINIS | STRASI_PT — Symbology | y         |              |           | ×              |
|-------------------------------------|-----------------------|-----------|--------------|-----------|----------------|
| Q                                   | 🔚 Single Symbol       |           |              |           | ▼.             |
| information                         | •                     | 🔻 🔍 Mark  | ær           |           | <b>(P)</b>     |
| Nource                              |                       | • s       | imple Marker |           |                |
| 😻 Symbology                         | <b>_</b>              |           |              |           |                |
| (abc Labels                         |                       |           |              |           |                |
| abc Masks                           |                       |           |              |           |                |
| 幹 3D View                           | Unit Millimeters      |           |              |           | <b>•</b>       |
| 📬 Diagrams                          | Opacity<br>Color      |           |              |           | 100,0 % ♀      |
| Fields                              | Size 2,00000          |           |              |           | ¢ (E,          |
| 🗄 🔡 Attributes Form                 | Rotation 0,00 °       |           |              |           | ¢ (E,          |
| • 📢 Joins                           | ♀ Favorites           |           |              |           | 🖾 💌 📲a         |
| 📄 Auxiliary Storage                 |                       | ~         | •            |           |                |
| Sections                            | •                     | 0         |              |           | _              |
| 🧭 Display                           | dot black             | dot white | dot blue     | dot green |                |
| ≼ Rendering                         |                       |           |              |           | •              |
| 🕓 Temporal                          |                       |           |              | Save Sym  | bol Advanced 🔻 |
| 8 Variables                         | Layer Rendering       |           |              |           |                |
| Metadata                            | Style 🔻               |           |              | OK Cancel | Apply Help     |

2. Klik *single symbol* – kemudian select simple marker. Sesuaikan ukuran simbol, warna, garis tepi simbol, dan bentuknya sesuai kebutuhan.

| Q        |                   | 불 Single Symb    | ol          |               |    |               |              | • |
|----------|-------------------|------------------|-------------|---------------|----|---------------|--------------|---|
| i        | Information       |                  |             | 🔻 🖲 Marker    |    |               | a l          |   |
| ગુજી     | Source            |                  |             | Simple Marker | ſ  |               |              |   |
| ~        | Symbology         |                  |             |               |    |               |              |   |
| abc      | Labels            |                  |             |               |    |               |              |   |
| abc      | Masks             |                  |             |               |    |               |              |   |
| <b>\</b> | 3D View           | Symbol layer typ | e Simple Ma | rker          |    |               | •            | - |
| ۹.       | Diagrams          | Size             | 2,000000    |               | \$ | Millimeters • | e,           |   |
|          | Fields            | Fill color       |             |               |    | <b>~</b>      | e,           |   |
|          | Attributes Form   | Stroke color     |             |               |    | •             | e,           |   |
|          | Joins             | Stroke style     | Solic       | 1 Line        |    | •             | e,           |   |
|          | Auxiliary Storage | Stroke width     | Hairline    |               | -  | Millimeters • | e,           |   |
| ٩        | Actions           | Join style       | Bevel       |               |    | •             | e,           |   |
| <b>,</b> | Display           | Rotation         | 0,00 °      |               |    | \$            | e,           |   |
| *        | Rendering         | Offset           | x 0,00000   | 0             | \$ | Millimeters 💌 |              |   |
|          | Temporal          |                  | y 0,00000   | 0             | \$ |               | <del>_</del> | Ŧ |
|          | Variables         | Layer Rende      | ering       |               |    |               |              |   |
| )        | Metadata 💌        | Style 🔻          |             |               | ОК | Cancel Apply  | Help         | р |

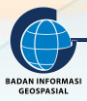

3. Klik *single symbol* – kemudian select simple marker. Sesuaikan ukuran simbol, warna, garis tepi simbol, dan bentuknya sesuai kebutuhan.

| <b>Q</b> *Untitled Project — QGIS |                                                                                                    |                                                                                                    | - 🗆 X   |
|-----------------------------------|----------------------------------------------------------------------------------------------------|----------------------------------------------------------------------------------------------------|---------|
| Project Edit View Layer Settings  | <u>Plugins Vector Raster Databa</u>                                                                                                    | se <u>W</u> eb <u>M</u> esh Processing <u>H</u> elp                                                                                                    |         |
| 🗋 🚞 🖥 🔯 🖏 🐩 [ 🕎 🗞                 | A Contraction of the second second | IINISTRASI_PT — Symbology                                                                                                    | ×       |
| 🧔 🎕 VG 🔏 👒 🛛 🛛 🥢                  | 7 🗟 a                                                                                                    | E Single Symbol                                                                                                    | -       |
| CN                                | 🖥 🕤 👔 Information                                                                                                    | * * Marker                                                                                                    |         |
| 🔣 + 📑 + 🎭 + 🛼                     | Source                                                                                                    | ★ Simple Marker                                                                                                    |         |
| Browser                           | Symbology                                                                                                    | <b>+</b>                                                                                                    |         |
| ★ Favorites                       | (abc Labels                                                                                                    |                                                                                                    |         |
| Spatial Bookmarks     G Home      | abo Masks                                                                                                    |                                                                                                    |         |
| <ul> <li>C:\</li> </ul>           | 😤 3D View                                                                                                    | Rotation 0,00 °                                                                                                    | t (E, A |
| D:\     GeoPackage     Spatialite | Diagrams                                                                                                    | Offset 0,000000                                                                                                    | · .     |
| PostGIS                           | Fields                                                                                                    | y 0,00000 -                                                                                                    |         |
| MSSQL                             | 😑 Attributes Form                                                                                                    | Anchor point                                                                                                    |         |
| Oracle                            | • 📢 Joins                                                                                                    | HCenter                                                                                                    |         |
| ayers<br>✔ /∄ 🖘 🍸 ६a 🕶 🖼 😭 🗔      | Auxiliary Storage                                                                                                    | $\blacksquare \diamondsuit \textcircled{0} \textcircled{0} \bigtriangleup \bigtriangleup \bigstar \bigstar \bigstar \textcircled{1} \textcircled{0} + \clubsuit \times$ |         |
| ✓ ● ADMINISTRASI_PT               | Sections                                                                                                    |                                                                                                    | €,      |
|                                   | 🧭 Display                                                                                                    |                                                                                                    |         |
|                                   | 🎸 Rendering                                                                                                    | Z Fashla sumhal lause a                                                                                                    |         |
|                                   | 🕓 Temporal                                                                                                    |                                                                                                    | *       |
|                                   | 8 Variables                                                                                                    | ► Layer Rendering                                                                                                    |         |
|                                   | Metadata                                                                                                    | ▼ Style ▼ OK Cancel Apply                                                                                                    | Help    |
|                                   |                                                                                                    | •                                                                                                    |         |
| 9. Type to locate (Ctrl+K)        | leady Coordin                                                                                                    | ate 673162.9116583 🏶 Scale 1:68417 💌 🖨 Magnifier 100% 🚔 Rotation 0.0 °                                                                                                  |         |

#### 4. Berikut adalah tampilan simbologi untuk data ADMINISTRASI\_PT.shp

| Q *Untitled Project QGIS                                                                                                    | _      | - 🗆        | $\times$ |
|----------------------------------------------------------------------------------------------------|--------|------------|----------|
| Project Edit View Laver Settings Plugins Vector Baster Database Web Mesh Processing Help                                                                                                    |        |            |          |
| - □ = = = = =                                                                                                    |        |            |          |
| 🗱 🏟 Vi 🖉 🐘 🕅   1 🦧 / 🖯 - 12 R + 12 R + 23 R + 4 R = 4 R = 4 |        |            |          |
|                                                                                                    |        |            |          |
|                                                                                                    |        |            |          |
|                                                                                                    |        |            |          |
| blowser 000 ★                                                                                                    |        |            |          |
| <pre>     favorites     favorites     Spatial Bookmarks     C(\     C(\     SocPackage     Spatialite     PostGIS     MosSQL     v     Crade     v     ADMINISTRASL PT</pre>                                                                                                    |        |            |          |
| Coordinate 674253,9123281      Scale 1:72224      Magnifier 100%      Cotation 0,0 °      ✓ Ready                                                                                                    | nder 💮 | EPSG:32749 | Q        |

#### b. Data Garis

Persiapkan data yang akan dilakukan simbologi melalui aplikasi QGIS. Selanjutnya perhatikan langkah berikut

1. Klik dua kali dari *layer* Jaringan Jalan.shp hingga muncul kotak dialog *Property Layer* atau dengan cara klik kanan pada *layer-properties-* akan muncul kotak dialog *Property Layer*. Lakukan modifikasi bentuk simbol, ukuran dan warna sesuai dengan ketentuan yang berlaku.

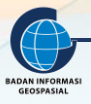

| <b>Q</b> *Untitled Project — QGIS                              |                                       | - 0                                                                                        | $\times$ |
|----------------------------------------------------------------|---------------------------------------|--------------------------------------------------------------------------------------------|----------|
| Project <u>E</u> dit <u>V</u> iew <u>Layer</u> <u>Settings</u> | Plugin laver Properties - la          | laringan lalan — Symbology                                                                 |          |
| 🗋 🚞 📑 🔂 😵 💕 👘 🍫                                                |                                       |                                                                                            |          |
| 🧔 📽 Vî 🔏 🖏 🕅 🛛 🦊 /                                             |                                       | Single Symbol                                                                              |          |
|                                                                | a a 🚺 Information                     | ▼ — Line 🕀 🛆                                                                               |          |
|                                                                | Source                                |                                                                                            |          |
|                                                                | Symbology                             |                                                                                            |          |
| Srowser                                                        |                                       |                                                                                            |          |
| Favorites                                                      | Labels                                |                                                                                            |          |
| Image: Spatial Bookmarks                                       | abc Masks                             |                                                                                            |          |
| Home                                                           | 🔶 3D View                             | Unit Millimeters                                                                           |          |
|                                                                | 🐪 Diagrams                            | Opacity 100,0 % 🗘                                                                          |          |
| 🔮 GeoPackage                                                   |                                       | Color                                                                                      |          |
| 🖉 SpatiaLite                                                   |                                       | Width 0.26000                                                                              |          |
| PostGIS                                                        | 🗄 Attributes Form                     |                                                                                            |          |
|                                                                | • ┥ Joins                             | Q. Favorites                                                                               |          |
| ayers                                                          | Auxiliary Storage                     |                                                                                            |          |
|                                                                | (Å:                                   |                                                                                            |          |
| v <u>Janngan Jalan</u>                                         | Actions                               |                                                                                            |          |
|                                                                | 🗭 Display                             |                                                                                            |          |
|                                                                | ≼ Rendering                           | dash black dash blue dash green dash red 💌                                                 |          |
|                                                                | C Temporal                            | Save Symbol Advanced 🔻                                                                     |          |
|                                                                | C Martin                              | h Lavar Dandaring                                                                          |          |
|                                                                | Variables                             |                                                                                            |          |
|                                                                | 🥑 Metadata                            | Style V OK Cancel Apply Help                                                               |          |
|                                                                |                                       |                                                                                            |          |
|                                                                | loggles the editing sta Coordinate 67 | 6/1819,9121/36 👋 Scale 1:140929 🝸 💼 Magnifier 100% 🗢 Rotation 0,0 ° 🗢 🗸 Render 😁 EPSG:3274 | 49 🗨     |

- 2. Dalam melakukan simbologi ada 4 jenis simbologi untuk data garis yaitu
  - *Single symbol*, digunakan untuk memodifikasi garis dengan warna atau pola yang sama
  - *Graduated* (gradasi), digunakan untuk menggambarkan perbedaan nilai atribut dan syaratnya memiliki atribut dengan jenis numerik.
  - Categorized (dikategorikan), digunakan untuk menggambarkan distribusi berdasarkan klasifikasi atribut dengan warna atau symbol yang berbeda pada polygon
  - *Rule-base* (berdasarkan aturan), digunakan untuk menggambarkan garis dengan aturan atau kondisi tertentu.

| 🔇 Layer Properties — Jaringan Ja                                 | No Symbols                      | ~                      |
|------------------------------------------------------------------|---------------------------------|------------------------|
| ۹                                                                | Single Symbol                   |                        |
|                                                                  | Categorized                     |                        |
|                                                                  | Graduated                       |                        |
| 🗞 Source                                                         | Rule-based                      |                        |
| 😻 Symbology                                                      |                                 |                        |
| (abc Labels                                                      |                                 |                        |
| abc Masks                                                        |                                 |                        |
| 🔶 3D View Unit                                                   | Millimeters                     | <b></b>                |
| Opa<br>Diagrams<br>Colo                                          | city<br>or                      | 100,0 % ♀              |
| Fields                                                           |                                 |                        |
| Attributes Form                                                  | 0,26000                         |                        |
| • Joins                                                          | Favorites                       | 🖾 💌 🔮                  |
| Auxiliary Storage                                                |                                 | <b>^</b>               |
| Actions                                                          |                                 |                        |
| 🗭 Display —                                                      |                                 |                        |
| 🞸 Rendering                                                      | dash black dash blue dash green | dash red 👻             |
| 🕓 Temporal                                                       |                                 | Save Symbol Advanced 🔻 |
|                                                                  | ayer Rendering                  |                        |
| 📝 Metadata 🚽 St                                                  | yle 🔹 OK                        | Cancel Apply Help      |
| <ul> <li>✓ Variables</li> <li>► L</li> <li>✓ Metadata</li> </ul> | ayer Rendering<br>yle  OK       | Cancel Apply Help      |

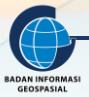

 Untuk menentukan jenis simbol yang akan kita gunakan, sesuaikan dengan kebutuhan dan melihat isian attribute tabel terlebih dahulu. Klik kanan pada layer Jaringan Jalan.shp – properties – open attribute table.

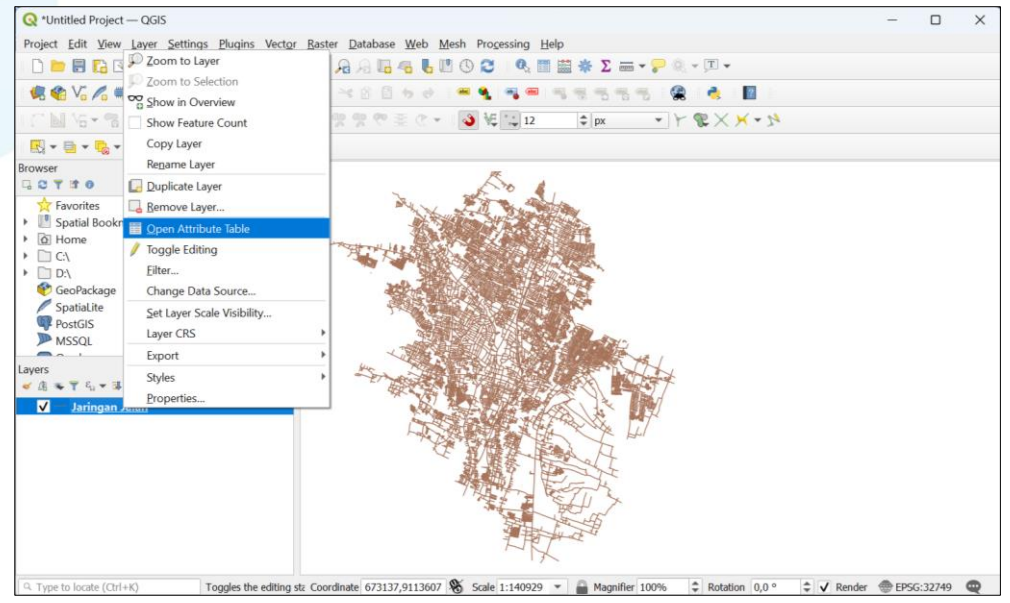

4. Berikut adalah tampilan attribute table dari data Jaringan Jalan. Jika dilihat dari isi datanya yang memiliki nilai/value yang berbeda adalah field F\_Jalan, N\_Jalan\_12, Panjang\_M. Namun hanya data F\_Jalan yang isinya merupakan klasifikasi jalan sedangkan N\_Jalan\_12 dan Panjang\_M memiliki isian atribut yang berbeda setiap geometrinya. Maka untuk membuat informasi yang menarik pada data Jaringan Jalan, gunakan jenis simbol categorized untuk field F\_Jalan.

|   | Jaringan Jalan — Fea                                          | tures Total: 11843, | Filtered: 11843, Selected: 0 | -               | >              | < |  |  |  |
|---|---------------------------------------------------------------|---------------------|------------------------------|-----------------|----------------|---|--|--|--|
| / | / 🗰 🖯 1 🖷 🖮 🗠 🖄 🖆 1 🦦 🗮 💟 🧏 🍸 🗶 🏘 🖓 1 🐘 🐘 🌌 1 🗮 1 📾 🎕         |                     |                              |                 |                |   |  |  |  |
| e | Sumber                                                        | Tahun               | F_Jalan                      | N_Jalan_12      | Panjang_M      | - |  |  |  |
| 1 | Citra dan Survei                                              | 2016                | Jalan Arteri Sekunder I      | Jl. Laksamana A | 1359,42660292  |   |  |  |  |
| 2 | Citra dan Survei                                              | 2016                | Jalan Arteri Sekunder II     | Jl. Mayjen Moh  | 671,977070564  |   |  |  |  |
| 3 | Citra dan Survei                                              | 2016                | Jalan Arteri Sekunder II     | Jl. Ranugrati   | 157,934617455  |   |  |  |  |
| 4 | Citra dan Survei                                              | 2016                | Jalan Arteri Primer III      | Jl. Ciliwung    | 734,579361244  |   |  |  |  |
| 5 | Citra dan Survei                                              | 2016                | Jalan Arteri Primer III      | Jl. Kedawung    | 14,39132756340 | ) |  |  |  |
| 6 | Citra dan Survei                                              | 2016                | Jalan Arteri Primer III      | Jl. Sulfat      | 694,629065441  |   |  |  |  |
| 7 | ▼ Show All Features,     IIIIIIIIIIIIIIIIIIIIIIIIIIIIIIIIIIII |                     |                              |                 |                |   |  |  |  |

5. Lakukan simbolisasi dengan klik kanan pada layer Jaringan Jalan.shp – pilih categorized.

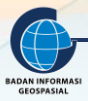

| 🔇 *Untitled Project — QGIS            |                           |                                            |  |
|---------------------------------------|---------------------------|--------------------------------------------|--|
| Project Edit View Layer Settings      | Plugi                     |                                            |  |
| 🗅 🖿 🗟 🔂 🔛 👘 🍢 ,                       | A Layer Properties — Jari | ingan Ja 🖉 No Symbols                      |  |
|                                       |                           | Single Symbol                              |  |
|                                       | 📜 🕖 Information           | Graduated                                  |  |
|                                       | Source                    | Rule-based                                 |  |
| 🔣 = 📑 = 🔥 = 🚽                         | Sumbology                 |                                            |  |
| rowser                                | Symbology                 |                                            |  |
|                                       | (abo Labels               |                                            |  |
| <ul> <li>Spatial Bookmarks</li> </ul> | Masks                     |                                            |  |
| Home                                  | 🔶 3D View                 | Unit Millimeters 👻                         |  |
| C\                                    | Diamana                   | Opacity 100,0 % 🗘                          |  |
| GeoPackage                            |                           | Color                                      |  |
| / SpatiaLite                          | Fields                    | N64b 0.26000                               |  |
| PostGIS                               | 😑 Attributes Form         | Widit 0,2000                               |  |
| MSSQL                                 | • 🚽 Joins                 | G Favorites                                |  |
| ayers                                 | Aunilians Chargen         |                                            |  |
| × Λ, ⇒ Υ 4, → 34 B B G                | Auxiliary Storage         |                                            |  |
| ✓ — Jaringan Jalan                    | Actions                   |                                            |  |
|                                       | 🧭 Display                 |                                            |  |
|                                       | 🖌 Rendering               | dash black dash blue dash green dash red 👻 |  |
|                                       | T                         | III T Save Symbol Advanced 🕶               |  |
|                                       | emporal                   |                                            |  |
|                                       | 🗧 Variables               | Layer Rendering                            |  |
|                                       |                           | Style V OK Cancel Apply Help               |  |

6. Pada isian value pilih attribute F\_Jalan.

| D ⊨ 🗏 🗈 😒 🛃 🛤                            | Q Layer Properties — Jari | ngan Jalan — Sym | bology         |           | ×               |  |
|------------------------------------------|---------------------------|------------------|----------------|-----------|-----------------|--|
|                                          | a                         | 🚍 Categor        | ized           |           | •               |  |
| 🤻 📽 V6 🔏 👒 🔢 🛛 🥂                         | / 📴 🕜 Information         | A Value          |                |           | * 8             |  |
| CN 16-39333                              | 1 m Ja causa              | Cartal           | abc Sumber     |           |                 |  |
| 🔣 + 📑 + 🎭 + 🛶                            | Source                    | Symbol           | abc Tahun      |           |                 |  |
| rowser                                   | Symbology                 | Color ramp       | a bc F Jalan   |           |                 |  |
| 3 C T # 0                                | (abc Labels               | Symbol           | abc N Jalan 12 |           | E Jalan         |  |
| ☆ Favorites III Spatial Bookmarks        | 🕰 Masks                   |                  | 1.2 Panjang_M  |           | String(50) NULL |  |
| Home                                     | 🔶 3D View                 |                  |                |           |                 |  |
|                                          | 🖬 Diagrams                |                  |                |           |                 |  |
| 🔮 GeoPackage                             | in mage and               |                  |                |           |                 |  |
| SpatiaLite                               | rielus                    |                  |                |           |                 |  |
| MSSOI                                    | Attributes Form           |                  |                |           |                 |  |
|                                          | • 📢 Joins                 |                  |                |           |                 |  |
| ayers<br>✔ /∄ 😎 🍸 & <sub>0</sub> 🕶 🕸 😭 🗔 | Auxiliary Storage         |                  |                |           |                 |  |
| V — Jaringan Jalan                       | Actions                   |                  |                |           |                 |  |
|                                          | 🧭 Display                 |                  |                |           |                 |  |
|                                          | 🞸 Rendering               |                  |                |           |                 |  |
|                                          | 🕓 Temporal                | Classify         | 🕀 🥯 Delete All |           | Advanced 🔻      |  |
|                                          | 8 Variables               | ► Layer R        | endering       |           |                 |  |
|                                          | Notadata                  | y Style ▼        |                | OK Cancel | Apply Help      |  |

7. Pada isian *symbol* klik icon garis maka akan muncul kotak dialog *symbol settings*. Perlu diperhatikan dan disesuaikan pada bagian unit, color, width dan jenis pola garis yang akan digunakan. Pada data Jaringan Jalan tidak diubah karena masih mneggunakan jenis garis lurus. Jika sudah disesuaikan pada kotak dialog *symbol setting* maka klik OK.

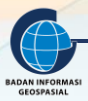

|                                 |                         |                      | togorized        |             |
|---------------------------------|-------------------------|----------------------|------------------|-------------|
| Q Layer Properties — Jaringar   | a Jalan — Symbology     | ×                    | Symbol Settings  | ×           |
| 4                               | Categorized             | <b>•</b>             | T Line           |             |
| <ol> <li>Information</li> </ol> | Value abc F. Jalan      | 3 -                  | Simple Line      | +           |
| 🗞 Source                        | Symbol                  |                      | . Simple Line    |             |
| 😻 Symbology                     | Color ramp Rando        | m colors             |                  |             |
| (abc Labels                     | Symbol 🔻 Value Legend   |                      |                  |             |
| abo Masks                       |                         |                      |                  |             |
| 🔗 3D View                       |                         |                      |                  |             |
| 🐴 Diagrams                      |                         |                      | Unit Millimeters |             |
| Fields                          |                         |                      | Color            | -           |
| 🔡 Attributes Form               |                         |                      |                  |             |
| • 📢 Joins                       |                         |                      | Width 0,26000    | \$ €.       |
| 📄 Auxiliary Storage             |                         |                      |                  |             |
| Actions                         |                         |                      | 4 Favorites      |             |
| 🗭 Display                       |                         |                      |                  |             |
| ≼ Rendering                     |                         |                      |                  |             |
| 🕚 Temporal                      | Classify 🖶 🧰 Delete All | Advanced 💌           |                  | •           |
| 8 Variables                     | Layer Rendering         |                      | ОК               | Cancel Help |
| , 📝 Metadata                    | ▼ Style ▼               | OK Cancel Apply Help |                  |             |

8. Kemudian klik *classify* 

| Q Layer Properties — Jarin | gan Jalan — Syn | nbology     |            |      |            |      |      | ×          |
|----------------------------|-----------------|-------------|------------|------|------------|------|------|------------|
| Q                          | 📑 Categor       | rized       |            |      |            |      |      | •          |
| Information                | Value           | abc F_Jalan |            |      |            |      |      | 3 -        |
| 💸 Source                   | Symbol          |             |            |      |            |      |      | <b>\</b>   |
| 😻 Symbology                | Color ramp      |             |            | Rano | dom colors |      |      |            |
| (abc) Labels               | Symbol          | ▼ Value     | Legend     |      |            |      |      |            |
| abc Masks                  |                 |             |            |      |            |      |      |            |
| প 3D View                  |                 |             |            |      |            |      |      |            |
| 📬 Diagrams                 |                 |             |            |      |            |      |      |            |
| Fields                     |                 |             |            |      |            |      |      |            |
| 🔡 Attributes Form          |                 |             |            |      |            |      |      |            |
| • Joins                    |                 |             |            |      |            |      |      |            |
| Auxiliary Storage          |                 |             |            |      |            |      |      |            |
| Actions                    |                 |             |            |      |            |      |      |            |
| 두 Display                  |                 |             |            |      |            |      |      |            |
| 🞸 Rendering                |                 |             |            |      |            |      |      |            |
| 🕓 Temporal                 | Classify        | #           | Delete All |      |            |      |      | Advanced 🔻 |
| 8 Variables                | ► Layer R       | endering    |            |      |            |      |      |            |
| 📝 Metadata                 | 😴 Style 🔻       |             |            |      | ОК         | Cano | el A | Apply Help |

9. Berikut tampilan hasil *classify*. Jika hasil random colornya masih belum sesuai dengan yang diinginkan, klik 2x pada garis yang akan disesuaikan. Setelah muncul kotak dialog *symbol selector* maka sesuaikan yang dibutuhkan – klik OK. Kembali ke layer *properties* – klik *apply* – klik OK

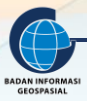

| Information   Value   Ispace   Symbol   Symbol   Symbol   Value   Ispace   Symbol   Value   Ispace   Symbol   Ispace   Symbol   Value   Ispace   Symbol   Value   Ispace   Ispace   Ispace   Ispace   Ispace   Ispace   Ispace   Ispace   Ispace   Ispace <td< th=""><th>Q Layer Properties — Jaringan</th><th>Jalan — Syml</th><th>bology</th><th></th><th>×</th><th></th><th></th><th></th><th></th><th></th></td<>                                                                                                    | Q Layer Properties — Jaringan | Jalan — Syml          | bology                                                 |                                                     | ×              |        |               |               |           |     |
|----------------------------------------------------------------------------------------------------|-------------------------------|-----------------------|--------------------------------------------------------|-----------------------------------------------------|----------------|--------|---------------|---------------|-----------|-----|
| information       Value       wb F_Jalan       ▼       E         Source       Symbol       Symbol       Symbol       Information       ▼       E         Symbology       Color ramp       Random colors       ▼       Information       ▼       E         Symbology       Color ramp       Random colors       ▼       Information       ▼       Information         Symbol       Value       Legend       1       Information       Information       Information         Symbol       Value       Legend       1       Jalan Arteri Primer       1       Information       Information </th <th>Q</th> <th>📑 Categori</th> <th>ized</th> <th></th> <th>-</th> <th>?</th> <th></th> <th></th> <th></th> <th></th>                                                                                                    | Q                             | 📑 Categori            | ized                                                   |                                                     | -              | ?      |               |               |           |     |
| Symbol   Symbol   Symbology   Color ramp   Random colors   Symbol   Value   Legend   Interview   Jalan Atteri Primer   Jalan Atteri Primer   Jalan Atteri Primer   Jalan Atteri Primer   Jalan Atteri Sekunder II   Jalan Atteri Sekunder II   Jalan Atteri Sekunder II   Jalan Atteri Sekunder II   Jalan Atteri Sekunder II   Jalan Atteri Sekunder II   Jalan Kolektor Primer II   Jalan Kolektor Primer II   Jalan Kolektor Primer II   Jalan Kolektor Sekunder II   Jalan Kolektor Sekunder II   Jalan Kolektor Sekunder II   Jalan Kolektor Sekunder II   Jalan Kolektor Sekunder II   Jalan Kolektor Sekunder II   Jalan Kolektor Sekunder II   Jalan Kolektor Sekunder II   Jalan Kolektor Sekunder II   Jalan Kolektor Sekunder II   Jalan Kolektor Sekunder II   Jalan Kolektor Sekunder II   Jalan Kolektor Sekunder II   Jalan Kolektor Sekunder II   Jalan Lokal   Jalan Lokal   Jalan Lokal   Jalan Lokal   Jalan Lokal   Jalan Lokal   Jalan Lokal   Jalan Lokal   Jalan Lokal   Jalan Lokal   Jalan Lokal   Jalan Lokal   Jalan Lokal   Jalan Lokal   Jalan Lokal   Jalan Lokal   Jalan Lokal   Jalan Lok                                                                                                    | information                   | Value                 | abc F_Jalan                                            |                                                     | 3              | Q Syr  | nbol Selecto  | r             |           | ×   |
| Symbology Color ramp   Random colors   Symbol Value   Labels   Symbol Value   Legend   Image: Symbol Value   Image: Symbol Value   Image: Symbol Value   Symbol Value   Image: Symbol Value   Image: Symbol Value <t< td=""><td>💸 Source</td><td>Symbol</td><td></td><td></td><td></td><td></td><td>•</td><td>Line</td><td>-</td><td></td></t<>                                                                                                    | 💸 Source                      | Symbol                |                                                        |                                                     |                |        | •             | Line          | -         |     |
| Symbol Value Legend   Libels Jalan Atteir Primer Jalan Atteir Primer   Jalan Atteir Primer Jalan Atteir Primer   Jalan Atteir Sekunder Jalan Atteir Sekunder   Jalan Atteir Sekunder Jalan Atteir Sekunder   Jalan Atteir Sekunder Jalan Atteir Sekunder   Jalan Atteir Sekunder Jalan Atteir Sekunder   Jalan Atteir Sekunder Jalan Atteir Sekunder   Jalan Atteir Sekunder Jalan Atteir Sekunder   Jalan Atteir Sekunder Jalan Atteir Sekunder   Jalan Kolektor Primer Jalan Kolektor Primer   Jalan Kolektor Sekunder Jalan Kolektor Sekunder   Jalan Kolektor Sekunder Jalan Kolektor Sekunder   Jalan Kolektor Sekunder Jalan Kolektor Sekunder   Jalan Kolektor Sekunder Jalan Kolektor Sekunder   Jalan Kolektor Sekunder Jalan Kolektor Sekunder   Jalan Kolektor Sekunder Jalan Kolektor Sekunder   Joins Jalan Lingkungan   Jalan Lokal Sekunder Jalan Lokal Sekunder   Jalan Lokal Sekunder Jalan Lokal Sekunder   Jalan Lokal Sekunder Jalan Lokal Sekunder   Jalan Lokal Sekunder Jalan Lokal Sekunder   Jalan Lokal Sekunder Jalan Lokal Sekunder   Jalan Lokal Sekunder Jalan Lokal Sekunder   Jalan Lokal Sekunder Jalan Lokal Sekunder   Jalan Lokal Sekunder Jalan Lokal Sekunder   Jalan Kolektor Sekunder Jalan Lokal Sekunder   Jalan Lokal Sekunder Jalan Lokal Sekunder   Jalan Lokal                                                                                                    | 😻 Symbology                   | Color ramp            |                                                        | Random colors                                       | <u> </u>       |        |               | — Simple Line | 5         |     |
| CDD Masks   CDD Masks                                                                                                    | (abc) Labels                  | Symbol                | Value                                                  | Legend                                              | 1              |        |               |               |           |     |
| ✓       Jalan Arteri Sekunder I       Jalan Arteri Sekunder I         ✓       Jalan Arteri Sekunder II       Jalan Arteri Sekunder II         ✓       Jalan Arteri Sekunder II       Jalan Arteri Sekunder II         ✓       Jalan Arteri Sekunder II       Jalan Kolektor Primer I         ✓       Jalan Kolektor Primer I       Jalan Kolektor Primer I         ✓       Jalan Kolektor Primer I       Jalan Kolektor Primer I         ✓       Jalan Kolektor Sekunder II       Jalan Kolektor Sekunder II         ✓       Jalan Kolektor Sekunder II       Jalan Kolektor Sekunder II         ✓       Jalan Kolektor Sekunder II       Jalan Kolektor Sekunder II         ✓       Jalan Kolektor Sekunder II       Jalan Kolektor Sekunder II         ✓       Jalan Lokal Kolektor Sekunder II       Jalan Lokal Sekunder II         ✓       Jalan Lokal Sekunder       Jalan Lokal Sekunder II         ✓       Jalan Lokal Sekunder       Jalan Lokal Sekunder         ✓       Jalan Lokal Sekunder       Jalan Lokal Sekunder         ✓       Jalan Lokal Sekunder       Jalan Lokal Sekunder         ✓       Jalan Lokal Sekunder       Jalan Lokal Sekunder         ✓       Jalan Lokal Sekunder       Jalan Lokal Sekunder         ✓       Auxiliary Storage       ✓                                                                                                    | abc Masks                     | V —<br>V —            | Jalan Arteri Primer<br>Jalan Arteri Primer III         | Jalan Arteri Primer<br>Jalan Arteri Primer III      | · /            |        |               |               |           |     |
| <ul> <li>Jalah Arteri Sekunder III Jalah Arteri Sekunder III</li> <li>Jalah Arteri Sekunder III Jalah Arteri Sekunder III</li> <li>Jalah Kolektor Primer I</li> <li>Jalah Kolektor Primer II</li> <li>Jalah Kolektor Sekunder III</li> <li>Jalah Kolektor Sekunder II</li> <li>Jalah Kolektor Sekunder III</li> <li>Jalah Kole</li></ul> | প 3D View                     | $\checkmark$          | Jalan Arteri Sekunder I<br>Jalan Arteri Sekunder II    | Jalan Arteri Sekunder I                             |                |        |               |               |           |     |
| ✓ – Jalan Kolektor Primer I       Jalan Kolektor Primer I       Jalan Kolektor Primer I         ✓ – Jalan Kolektor Primer II       Jalan Kolektor Primer II       Opadity         ✓ – Jalan Kolektor Primer II       Jalan Kolektor Primer II       Opadity         ✓ – Jalan Kolektor Primer II       Jalan Kolektor Primer II       Opadity         ✓ – Jalan Kolektor Sekunder I Jalan Kolektor Sekunder I       Jalan Kolektor Sekunder I       Opadity         ✓ – Jalan Lokal       Jalan Kolektor Sekunder II       Color         ✓ – Jalan Lokal       Jalan Lokal       Jalan Kolektor Sekunder II         ✓ – Jalan Lokal       Jalan Lokal       Jalan Lokal         ✓ – Jalan Lokal       Jalan Lokal       Jalan Lokal         ✓ – Jalan Lokal       Jalan Lokal       Jalan Lokal         ✓ – Jalan Lokal       Jalan Lokal       V         ✓ – Alek Kereta Api       Rel Kereta Api       Rel Kereta Api         ✓ – all other values       ✓ – all other values       ✓ – all other values                                                                                                    | Diagrams                      | <ul> <li>✓</li> </ul> | Jalan Arteri Sekunder III                              | Jalan Arteri Sekunder III                           |                |        | Atilias about |               |           |     |
| Image: Attributes Form       Image: Image: Im                                                    | Fields                        | ✓ —<br>✓ —            | Jalan Kolektor Primer I<br>Jalan Kolektor Primer II    | Jalan Kolektor Primer I<br>Jalan Kolektor Primer II |                | Opacit | Minimeters    |               | 100,0 % 🌲 | 1-  |
| Jain Kolektor Sekuluter I Jain Kolektor Sekuluter II         Joins       ✓         ✓       Jain Lingkungan         Jain Lokal       Jain Lokal         ✓       Jain Lokal         ✓       Jain Lokal         ✓       Jain Lokal         ✓       Jain Lokal         ✓       Jain Lokal         ✓       Jain Lokal         ✓       Jain Lokal Sekunder         ✓       Jain Lokal Sekunder         ✓       Actions         ✓       all other values                                                                                                    | 🔜 Attributes Form             | ✓ —                   | Jalan Kolektor Sekunder I<br>Jalan Kolektor Sekunder I | Jalan Kolektor Sekunder I                           |                | Color  |               |               | -         | J   |
| ✓ – Jalan Lokal     Jalan Lokal     Jalan Lokal       ▲ Auxiliary Storage     ✓ – Jalan Lokal Sekunder     Jalan Lokal Sekunder       ✓ – Rel Kereta Api     Rel Kereta Api       ✓ – Display     ✓ – all other values                                                                                                    |                               | <ul> <li>✓</li> </ul> | Jalan Lingkungan                                       | Jalan Lingkungan                                    |                | Width  | 0,26000       |               | ¢ (=      |     |
| Automay solvage     V - Rel Kereta Api     Rel Kereta Api     all other values     Polsplay     Rendering                                                                                                    | Auvilianz Storago             | ✓ —<br>✓ —            | Jalan Lokal<br>Jalan Lokal Sekunder                    | Jalan Lokal<br>Jalan Lokal Sekunder                 |                |        |               |               |           |     |
| Actions     Actions     A                | Auxiliary Storage             | ✓ —                   | Rel Kereta Api                                         | Rel Kereta Api                                      |                | ् Fa   | vorites       |               | 🛛 🔻 👫     |     |
| Display     Rendering                                                                                                    | Actions                       | v                     | an other values                                        |                                                     |                |        |               |               | -         | -   |
| - Repdering                                                                                                    |                               |                       |                                                        |                                                     |                | -      |               |               |           |     |
|                                                                                                    | Kendering                     |                       |                                                        |                                                     |                |        |               | $\overline{}$ |           | -   |
| Classify 🖶 😑 Delete All                                                                                                    | U Temporal                    | Classify              | 🕀 📼 Delete All                                         | $\sim$                                              | Advanced 🔻     |        |               | 2 OK Car      | icel He   | elp |
| C Variables  Layer Rendering                                                                                                    | 🗧 Variables                   | ▶ Layer Re            | endering                                               |                                                     |                |        | _ (           |               |           |     |
| A DK Cancel Apply 3                                                                                                    | 📝 Metadata                    | Style 🔻               |                                                        | 4 ок                                                | Cancel Apply 3 |        |               | <u> </u>      |           |     |

10. Berikut adalah hasil simbologi Jaringan Jalan yang sudah disesuaikan

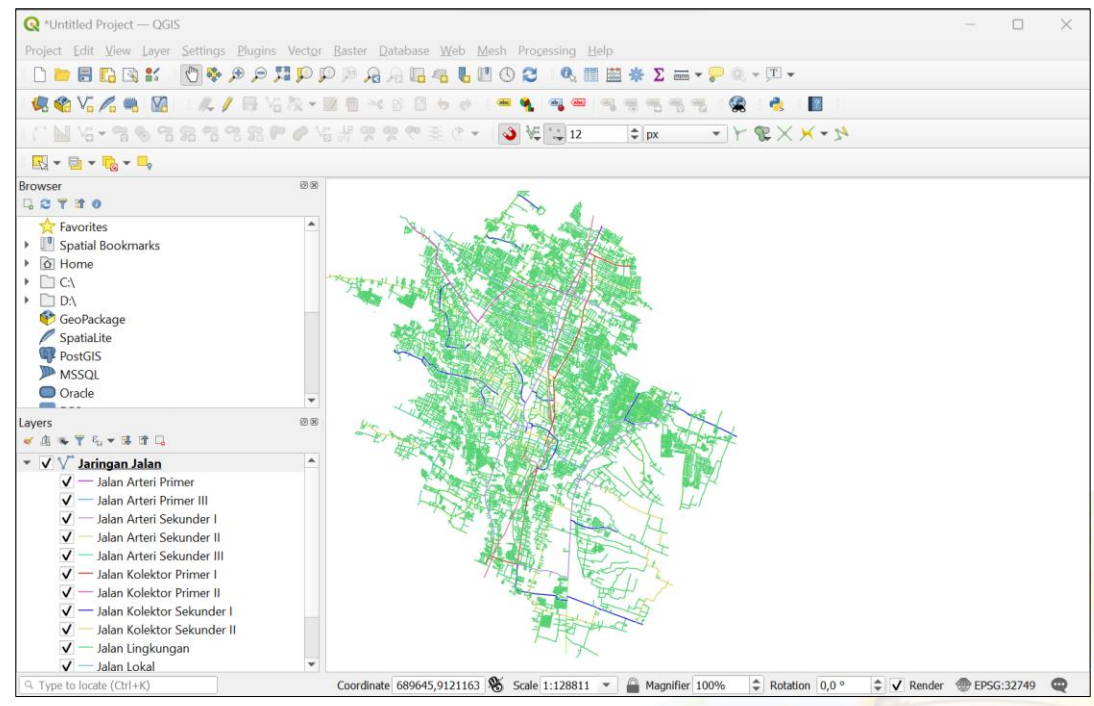

#### c. Data Poligon

Persiapkan data yang akan dilakukan simbologi melalui aplikasi QGIS. Selanjutnya perhatikan langkah berikut

1. Klik dua kali dari *layer* Tutupn\_Lahan\_Eksisting.shp hingga muncul kotak dialog *Property Layer* atau dengan cara klik kanan pada layer-properties- akan muncul kotak dialog *Property Layer*. Lakukan modifikasi bentuk symbol, ukuran dan warna sesuai dengan ketentuan yang berlaku.

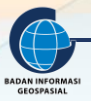

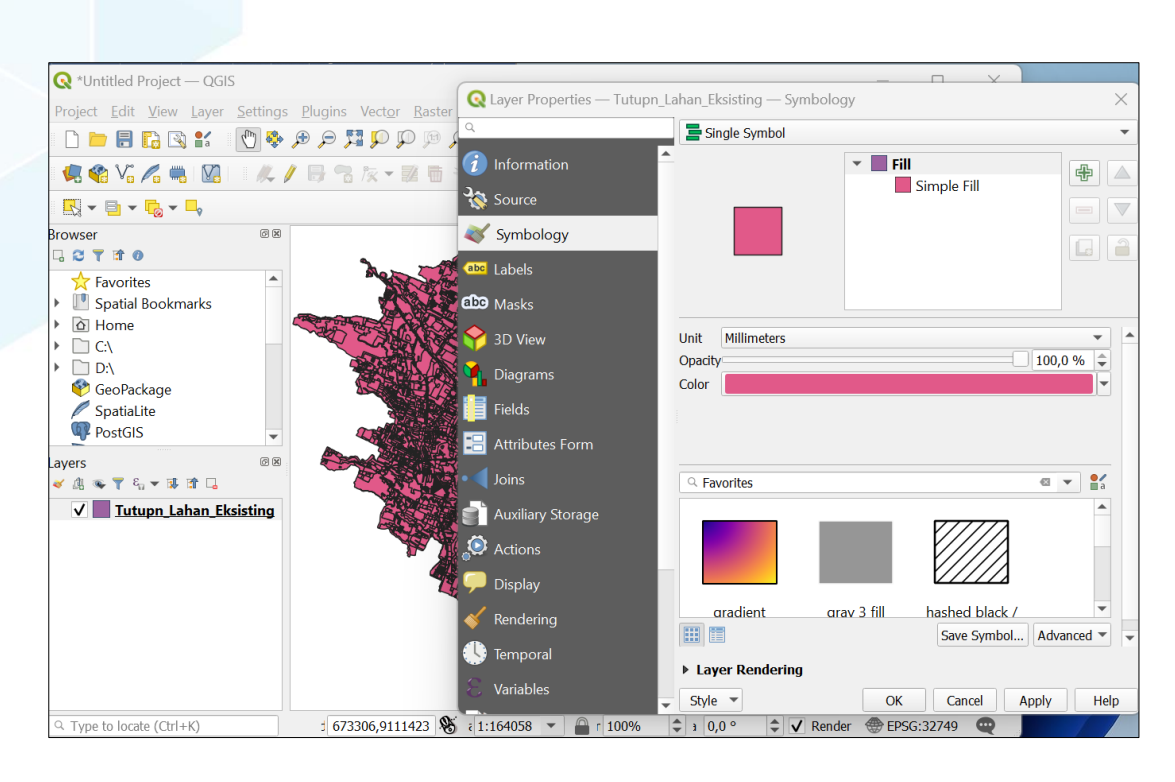

- 2. Pada jenis symbol ada beberapa pilihan.
  - Single symbol, digunakan untuk mengisi polygon dengan warna atau pola yang sama
  - *Graduated* (gradasi), digunakan untuk menggambarkan perbedaan nilai atribut dan syaratnya memiliki atribut dengan jenis numerik.
  - Categorized (dikategorikan), digunakan untuk menggambarkan distribusi berdasarkan klasifikasi atribut dengan warna atau symbol yang berbeda pada polygon
  - *Rule-base* (berdasarkan aturan), digunakan untuk menggambarkan polygon dengan aturan atau kondisi tertentu.
  - *Inverted polygon,* digunakan untuk memberi style pada bagian luar poligon dan hanya tersedia untuk layer poligon saja.

Karena data tutupan lahan bukan jenis numerik, maka pilih yang categorized.

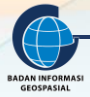

| $\bigcirc$ | Lavor Proportios — Tutupp | 1.2   |                   | 1           |                          |
|------------|---------------------------|-------|-------------------|-------------|--------------------------|
| ~          | Layer Hoperties Tutaph    |       | No Symbols        |             |                          |
| Q          |                           |       | Single Symbol     |             |                          |
| <b>;</b>   | Information               | A 📑   | Categorized       |             |                          |
|            | internation               |       | Graduated         |             |                          |
| 3          | Source                    | t     | Rule-based        |             |                          |
|            |                           |       | Inverted Polygons | ;           |                          |
| ~          | Symbology                 |       | 2.5 D             |             |                          |
| abc        | Labels                    |       |                   |             |                          |
| abc        | Masks                     |       |                   |             |                          |
| Ŷ          | 3D View                   | Unit  | Millimeters       |             |                          |
| <b>1</b>   | Diagrame                  | Opaci | ty                |             | 100,0 %                  |
|            | Diagranis                 | Color |                   |             | <b>_</b>                 |
|            | Fields                    |       |                   |             |                          |
| -0         | Attributes Form           |       |                   |             |                          |
|            | Joins                     | ۹ F   | avorites          |             |                          |
|            | Auxiliary Storage         |       |                   | _           |                          |
| ٩          | Actions                   |       |                   |             |                          |
| <b>,</b>   | Display                   |       |                   |             |                          |
| *          | Rendering                 |       | aradient          | arav 3 fill | hashed black /           |
|            | Temporal                  | ► La  | yer Rendering     |             | Save Symbol Advanced 💌 👻 |
| 8          | Variables                 | Styl  | e 💌               | ОК          | Cancel Apply Help        |

3. Karena tampilannya akan kita sesuaikan dengam kolom tutupan maka untuk isian *value* di pilih "Tutupan\_1". *Color ramp* bisa diganti dan disesuaikan sesuai kebutuhan, pada contoh kali ini kita akan memilih *random color* – lalu klik *classify* 

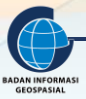

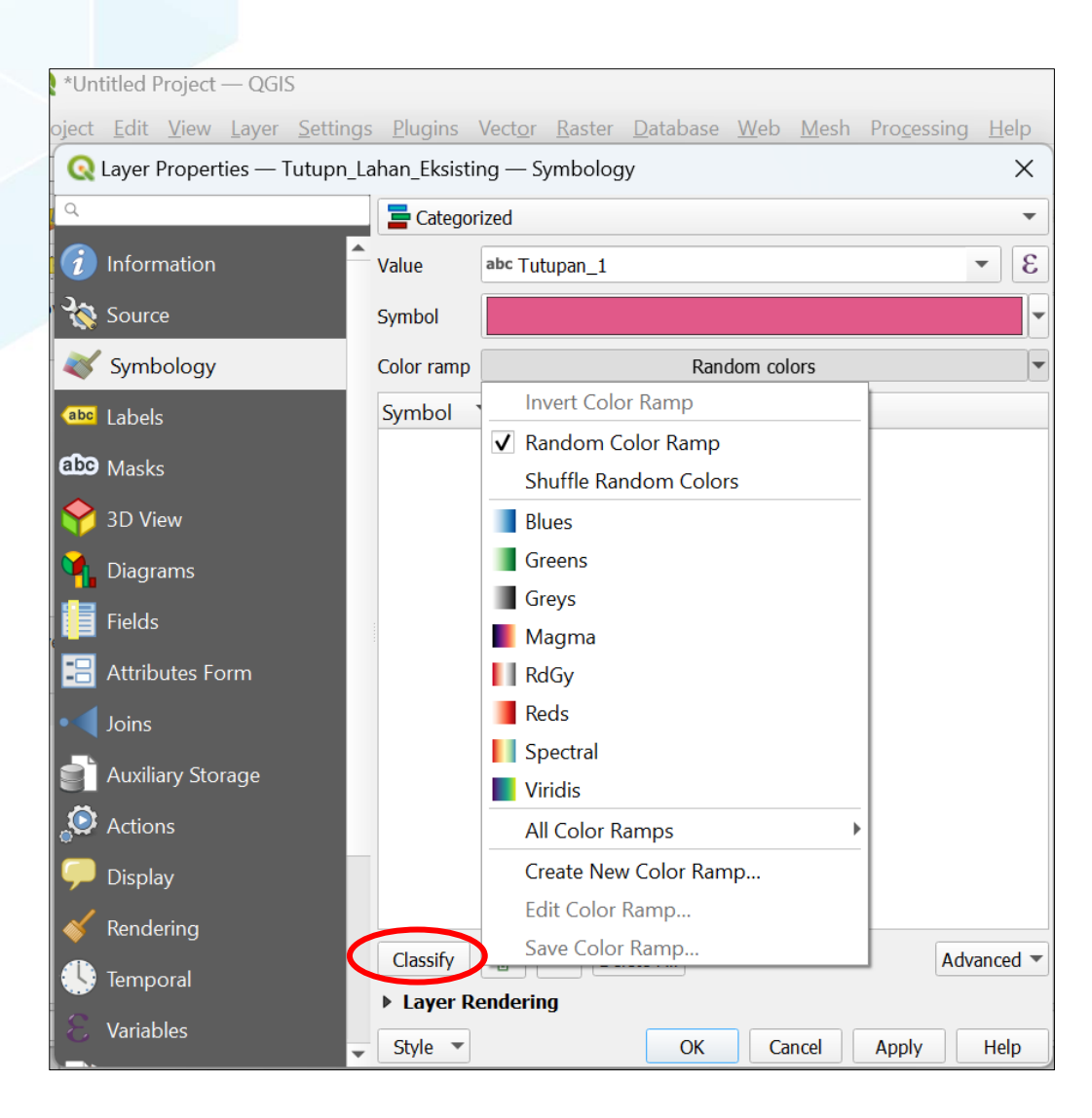

4. Berikut hasil classify.

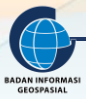

| Q Layer Properties — Tutupn_L | ahan_Eksistir. | ng — Symbology                               | ×                                            |
|-------------------------------|----------------|----------------------------------------------|----------------------------------------------|
| ۹                             | a Categori     | ized                                         | •                                            |
| information                   | Value          | abc Tutupan_1                                | 3                                            |
| 💸 Source                      | Symbol         |                                              |                                              |
| 🐳 Symbology                   | Color ramp     | Random                                       | colors                                       |
| (abc) Labels                  | Symbol         | Value                                        | Legend                                       |
| മ്മാ Masks                    |                | Bangunan Industri<br>Daerah Pertanian        | Bangunan Industri<br>Daerah Pertanian        |
| 幹 3D View                     |                | Jaringan Jalan Kereta Api<br>Lahan Terbangun | Jaringan Jalan Kereta Api<br>Lahan Terbangun |
| 🜱 Diagrams                    | V              | Lahan Terbuka<br>lahan tidak terbangun       | Lahan Terbuka<br>Jahan tidak terbangun       |
| Fields                        | $\checkmark$   | Perairan                                     | Perairan                                     |
| Attributes Form               |                | Tempat Penimbunan Sampah                     | Permukiman<br>Tempat Penimbunan Sampah       |
| • Joins                       | ✓              | all other values                             |                                              |
| Auxiliary Storage             |                |                                              |                                              |
| 🔅 Actions                     |                |                                              |                                              |
| 🧭 Display                     |                |                                              |                                              |
| ≼ Rendering                   |                |                                              |                                              |
| U Temporal                    | Classify       | Delete All                                   | Advanced 💌                                   |
| 🗧 Variables                   | Style -        | ОК                                           | Cancel Apply Help                            |

5. Jika hasil *random color* masih belum sesuai dengan kebutuhan. Maka dapat dilakukan editing warna/tekstur/border. Dengan mengklik 2x pada value yang akan di edit. Kemudian akan muncul kotak dialog *symbol selector* – select *simple fill* – sesuaikan sesuai kebutuhan baik warna maupun garis tepi.

| Q Layer Properties — Tutupn | _Lahan_Eksisti | ng — Symbology                               |                                              | ×    | , 🔍 Q 및 K 옥 《 🖑 🛯 🕌 🖪 🗐 🗍                | F |
|-----------------------------|----------------|----------------------------------------------|----------------------------------------------|------|------------------------------------------|---|
| ۹                           | ategor         | ized                                         |                                              | -    | Q Symbol Selector X                      |   |
| information                 | Value          | abc Tutupan_1                                | •                                            | 3    |                                          |   |
| 💸 Source                    | Symbol         |                                              |                                              | •    | Simple Fill                              |   |
| 😻 Symbology                 | Color ramp     | Randon                                       | n colors                                     |      |                                          |   |
| (abc Labels                 | Symbol         | ▼ Value                                      | Legend                                       |      |                                          |   |
| abo Masks                   | V<br>V         | Bangunan Industri<br>Daerah Pertanian        | Bangunan Industri<br>Daerah Pertanian        |      |                                          |   |
| 🔗 3D View                   | ✓<br>✓         | Jaringan Jalan Kereta Api<br>Lahan Terbangun | Jaringan Jalan Kereta Api<br>Lahan Terbangun |      | Symbol layer type Simple Fill            |   |
| Magrams                     | V              | Lahan Terbuka<br>lahan tidak terbangun       | Lahan Terbuka<br>lahan tidak terbangun       |      | Fill color                               |   |
| Fields                      |                | Perpiran                                     | Permitiman                                   |      | Fill style                               |   |
| 🔡 Attributes Form           | V              | lempat Penimbunan Sampa                      | ah lempat Penimbunan Sar                     | npah | sh Stroke color                          |   |
| • 📢 Joins                   |                | all other values                             |                                              |      |                                          |   |
| auxiliary Storage           |                |                                              |                                              |      | Stroke width 200000                      |   |
| 🔅 Actions                   |                |                                              |                                              |      |                                          |   |
| 두 Display                   |                |                                              |                                              |      | Join style                               |   |
| ≼ Rendering                 | •              |                                              |                                              | •    |                                          |   |
| 🕓 Temporal                  | Classify       | 🕀 📼 Delete All                               | Advanc                                       | ed 🔻 | OK Cancel Help                           |   |
| 8 Variables                 | ► Layer Ro     | endering<br>OK                               | Cancel Apply He                              | elp  | Type to locate (Ctrl+K) 3 673393,9114780 | 5 |

- *fill color* untuk memodifikasi warna yang diinginkan
- Fill style untuk memilih gradian khusus yang mengisi poligon

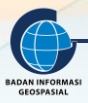

- Stroke color, untuk memilih warna tepi poligon
- Stroke width, untuk mengatur tebal garis tepi poligon
- Stroke style, untuk mengatur gaya/bentuk/jenis garis tepi
- 6. Lakukan langkah yang sama untuk setiap value, berikut hasil modifikasi setiap value untuk unsur tutupan lahan.

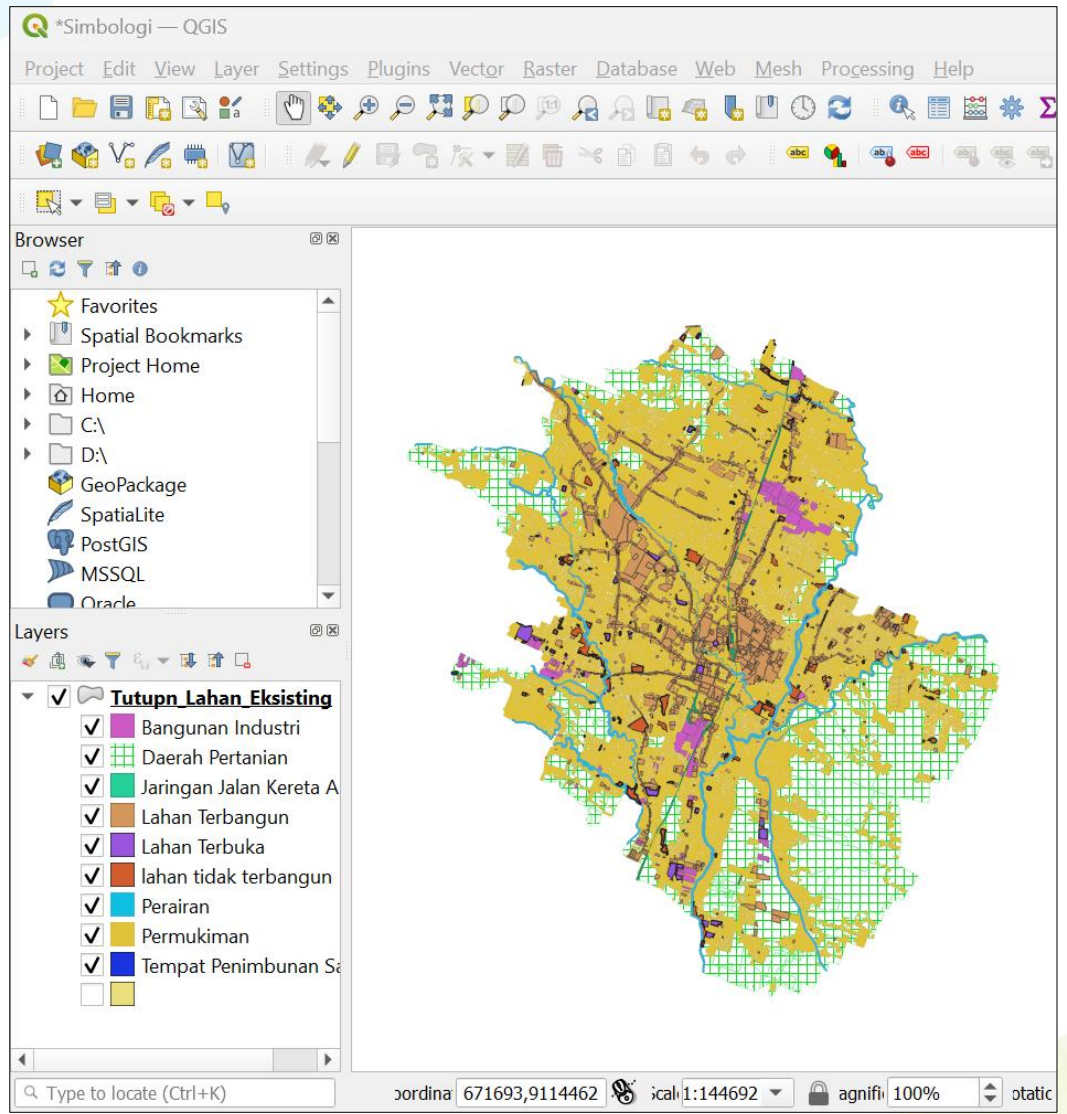

#### 2.3. Pemberian Label Pada Unsur Poligon

- 1. Klik 2x pada layer atau klik kanan pada layer properties, maka akan muncul kotak dialog layer properties seperti dibawah ini. Ada beberapa pilihan untuk melakukan modifikasi label seperti:
  - Single label, digunakan untuk menampilkan satu label pada setiap fitur atau objek di data spasial
  - Rule based labeling, digunakan untuk menampilkan label dengan menerapkan aturan tertentu yang memenuhi kriteria yang sudah ditetapkan.

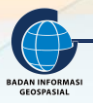

| Q Layer Properties — Tutupn_La | han_Eksisting — Labels     | × |
|--------------------------------|----------------------------|---|
| Q                              | C No Labels                |   |
| 🥡 Information 🔶                | Gee Single Labels          |   |
| 💸 Source                       | Blocking                   |   |
| Symbology                      |                            |   |
| (abc Labels                    |                            |   |
| <b>ඩා</b> Masks                |                            |   |
| 幹 3D View                      |                            |   |
| 🐪 Diagrams                     |                            |   |
| Fields                         |                            |   |
| 🗄 Attributes Form              |                            |   |
| • Joins                        |                            |   |
| Auxiliary Storage              |                            |   |
| 🔅 Actions                      |                            |   |
| 두 Display                      |                            |   |
| ≼ Rendering                    |                            |   |
| 🕓 Temporal                     |                            |   |
| 🗧 Variables                    | Style  OK Cancel Apply Hel | р |

2. *Klik single labels*. Pada bagian *value*, pilih field yang akan akan dimunculkan labelnya. Pada data tutupan lahan, label yang akan dimunculkan adalah field Tutupan\_1

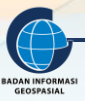

| Q Layer Properties — Tutu | ıpn_Lahan_Eksisting — Lab                 | pels                  | ×                    |
|---------------------------|-------------------------------------------|-----------------------|----------------------|
| Q                         | ( Single Labels                           |                       | •                    |
| information               | Value abc Tutupan_1                       |                       | 3                    |
| 🗞 Source                  | ▼ Te: 123 OBJECTI                         | D_1                   |                      |
| 😽 Symbology               | Lore abc Sumber                           |                       |                      |
| abo Labels                | abc Tahun                                 | 1                     |                      |
| BC Masks                  | Loren 1.2 Shape_Ar                        | -*<br>rea             | ▼<br>▼               |
| 😚 3D View                 | abc Text                                  | Text                  | A                    |
| Diagrams                  | <sup>+ab</sup> c Formatting<br>abc Buffer | Font MS Shell Dlg 2   | ▼ (□,                |
| Fields                    | abc Mask                                  | Style Regular         | ▼ €,                 |
| Attributes Form           | Background                                |                       |                      |
| Joins                     | Callouts                                  | Points                | · · · ·              |
| Auxiliary Storage         | / Rendering                               | Color                 |                      |
| 🔅 Actions                 |                                           | Opacity               | 100,0 % 🗘 🖶          |
| Display                   |                                           | Allow HTML formatting |                      |
| 🖌 Rendering               |                                           | Q Favorites           | 🖾 💌 🖬 a              |
| S Temporal                |                                           |                       |                      |
| Variables                 |                                           |                       |                      |
| 📝 Metadata 🛛              | ▼ Style ▼                                 |                       | OK Cancel Apply Help |

3. Sesuaikan format label sesuai kebutuhan pada kotak dialog *layer properties*. Hasil perubahan secara langsung dapat dilihat pada bagian *text sample*.

| Q Layer Properties — Tutupn_ | Lahan_Eksisting — Labe          | els     |                    |    |        |         |              | $\times$ |
|------------------------------|---------------------------------|---------|--------------------|----|--------|---------|--------------|----------|
| Q                            | Single Labels                   |         |                    |    |        |         |              |          |
| information                  | Value abc Tutupan_1             |         |                    |    |        |         |              |          |
| 🗞 Source                     | <ul> <li>Text Sample</li> </ul> |         |                    |    |        |         |              |          |
| ኛ Symbology                  | Lorem Ipsun                     | n       |                    |    |        |         |              | 1        |
| (abc Labels                  |                                 |         |                    |    |        |         |              |          |
| abc Masks                    | Lorem Ipsum                     |         |                    |    | 144092 |         |              | ł        |
| 🔶 3D View                    | abc Text                        | Text    |                    |    |        |         |              | -        |
| Diagrams                     | <sup>+ab</sup> Formatting       | Font    | MS Shell Dlg 2     |    |        | •       | (€,          | -        |
|                              | (abc) Mask                      | Style   | Regular            |    |        | •       | . €,         |          |
|                              | Background                      |         | <u>U</u> 🖶 S 🖶     |    |        | B 🖶 1   |              | -        |
| 🗄 Attributes Form            | Shadow                          | Size    | 14,0000            |    |        | 4       | -<br>-       | -        |
| • Joins                      | Placement                       |         | Points             |    |        | -       |              | -        |
| Auxiliary Storage            | A Rendering                     | Color   |                    |    |        | •       |              |          |
| Sections                     |                                 | Opacity | /                  |    |        | 100,0 % |              |          |
| 🗭 Display                    |                                 |         | ow HTML formatting |    |        |         |              |          |
| 🞸 Rendering                  |                                 | Q Fav   | vorites            |    |        |         | - <b>1</b> a |          |
| U Temporal                   |                                 |         |                    |    |        |         |              |          |
| E Variables                  |                                 |         |                    |    |        |         |              | •        |
| 📝 Metadata                   | Style 💌                         |         | [                  | ОК | Cancel | Apply   | Hel          | p        |

Ada beberapa fungsi yang tersedia untuk memodisikasi label seperti

- *Text*, digunakan untuk mengatur atribut dasar dari sebuah label seperti jenis font, ukuran font, warna teks, gaya teks (tebal, miring, garis bawah)
- *Formating*, digunakan untuk mengatur perataan, orientasi teks dan jarak antar karakter
- *Buffer*, digunakan untuk menambahkan *buffer* atau garis pinggiran pada label untuk membedakannya dari poligon. Ada beberapa pengaturan untuk ketebalan buffer, warna buffer dan gaya garis tepi.
- *Background*, digunakan untuk menambahkan latar belakang pada label untuk meningkatkan keterbacaan dengan mengatur warna latar belakang, transparansi dan bentuk latar belakang seperti kotak atau bentuk poligon
- *Shadow*, digunakan untuk menambahkan bayangan pada label untuk memberikan efek visual yang menarik dengan mengatur warna bayangan, tingkat transparansi, jarak bayangan dan sudut bayangan
- Placement, digunakan untuk mengatur penempatan label pada data poligon
- *Rendering*, digunakan untuk mengatur tampilan label dengan aturan-aturan khusus seperti membatasi penempatan label pada poligon dengan area tertentu, menghindari tumpang tindih dengan poligon lain atau memilih label yang di prioritaskan
- 4. Pada pengaturan text di input kan parameter
  - Font = MS Shell Dlg 2

*Style* = regular

Size = 10 points

*Color* = hitam

Maka label yang dihasilkan akan menjadi seperti gambar berikut.

| 🔇 Q Layer Properties — Tutup    | n_Lah    | an_Eksisting — Labe                            | els    |                    |               |        |         |      | $\times$ | - 0 ×                                                                                                    |
|---------------------------------|----------|------------------------------------------------|--------|--------------------|---------------|--------|---------|------|----------|----------------------------------------------------------------------------------------------------|
| Q                               |          | 🖮 Single Labels                                |        |                    |               |        |         | -    | 1        | r Baster Database Web Mesh Progessing Help<br>Ω 0 0 Ω Ω Ω Π σ ΙΙΙ Ο Ω Ο Ο Π Π Π Λ Σ = Ο Ο (T) -                                                                                                    |
| <ol> <li>Information</li> </ol> | î,       | alue abc Tutupan_1                             |        |                    |               |        |         | -    | 3        |                                                                                                    |
| Source                          |          | Text Sample                                    |        |                    |               |        |         |      |          |                                                                                                    |
| Symbology                       |          | Lorem Ipsum                                    |        |                    |               |        |         |      | <b>^</b> | Permukanan Permukanan  |
| abo Masks                       |          | Lorem Ipsum                                    |        |                    | <b>9</b> 1:29 | 9783 💌 | · 12 *  |      | *        | rbangun Lahan Terbangun Permukiman Permukima |
| 😚 3D View                       |          | abo Text                                       | Text   |                    |               |        |         | A    | -        | a Lahan Terbangun Permukiman Permukiman                                                                                                    |
| 🐪 Diagrams                      |          | <ul> <li>Formatting</li> <li>Buffer</li> </ul> | Font   | MS Shell Dig Z     |               |        |         |      |          | tan Permukiman Permukiman Permuki |
| Fields                          |          | 🔤 Mask<br>💭 Background                         | Style  | <u>U</u> . S .     |               |        | B 🕄 7   |      |          | gun Permukiman Permukiman Permuki |
| 😑 Attributes Form               |          | Callouts                                       | Size   | 10,0000            |               |        | \$      | €,   | .        | un Permukiman Permukiman Permukim |
| Joins                           |          | Placement                                      |        | Points             |               |        | *       | €,   | •        | kiman Permukiman Permukiman Permukiman Daerah Pertanian Daerah Pertanian Permukiman Permukiman                                                                                                    |
| Auxiliary Storage               |          | Rendering                                      | Color  |                    |               |        |         | €,   |          | an Permukiman Permukiman Daerah Pertanian Permukiman                                                                                                    |
| 💭 Actions                       |          |                                                | Opacit |                    |               |        | 100,0 % | €,   | - 1      | Permukiman Permukiman Daerah Pertanian Daerah Per                                                                                                    |
| 🧭 Display                       |          |                                                |        | ow HTML formatting |               |        |         |      |          | nan Permukiman Permukiman Permuki |
| 🞸 Rendering                     | L        |                                                | Q Fa   | vorites            |               |        | 0       | · 👫  |          | nan Permukiman Permukiman Daerah Pertanian Permukiman Daerah Pertanian Permukiman Daerah Pertanian Daerah Pertanian                                                                                                    |
| 🕓 Temporal                      | L        |                                                |        |                    |               |        |         |      |          | lan Permukiman Permukiman Permuki |
| 8 Variables                     |          |                                                |        |                    |               |        |         |      | Ŧ        | Permukiman Perairan Pertanian Permukiman Permukiman Permukiman                                                                                                    |
| Motadata                        | <b>v</b> | Style 💌                                        |        |                    | OK            | Cancel | Apply   | Help | р        | 93,9117823 👋 cal 1:29783 👻 🔒 ignifi 100% 🌩 itati 0,0 ° 🗘 🗸 Render 💮 EPSG:32749 🔍                                                                                                    |

5. Banyaknya label yang sama dan berdekatan membuat tampilan menjadi kurang menarik seperti gambar diatas, maka ditambahkan pengaturan lain supaya label tersebut muncul jika label dengan font 10 muat dalam satu poligon. Klik tab rendering – pada bagian feature option ceklis label every part of multi-part features dan only draw labels which fit completely within feature. Dihasilkan simbologi seperti gambar dibawah, ketika di zoom poligonnya terlalu kecil tidak akan muncul (cek gambar bawah), namun di zoom sampai maksimal label akan muncul.

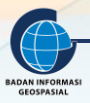

| Q Layer Properties — Tutupn | Lahan_Eksisting — Labe | ls                                                          | -    | X<br>Baster Database | Web Mesh Proc | essing Help                                  | Tidak muncul      |
|-----------------------------|------------------------|-------------------------------------------------------------|------|----------------------|---------------|----------------------------------------------|-------------------|
| A Information               | Value abc Tuturan 1    |                                                             | PPAR | 4 L L O C            | 0, 11 🗄 🏶     |                                              |                   |
|                             | Text Sample            |                                                             |      |                      | 5 0 I = 4     | <b>~~~~</b> ~~~~~~~~~~~~~~~~~~~~~~~~~~~~~~~~ |                   |
| Source                      | Lorem Insum            |                                                             |      | - 7                  |               |                                              |                   |
| 💱 Symbology                 | Lorem Ipsum            |                                                             |      |                      |               |                                              |                   |
| abe Labels                  |                        |                                                             |      | Permul               | kiman         | Permukiman                                   | Permukima         |
| abo Masks                   | Lorem Ipsum            | 🍖 1:3532 💌 🍂                                                | •    | -                    |               |                                              |                   |
| প 3D View                   | abo Text               | Rendering                                                   |      |                      |               | Lahan Terbangun                              |                   |
| Diagrams                    | Formatting             | Show all labels for this layer (including colliding labels) |      |                      | Lahan Terb    | angun                                        | Permukiman        |
| 📕 Eialde                    | abe Mask               | Data defined                                                |      |                      |               |                                              |                   |
| rieius                      | Background             | Show label 4 Always show 4                                  |      |                      |               | Permukima                                    | an                |
| Attributes Form             | Shadow<br>Callouts     | never      when rotation defined      always                |      |                      |               |                                              |                   |
| Joins                       | Placement              | Easture antianc                                             |      | -1 51                |               |                                              | Lahan Terbangun   |
| 📄 Auxiliary Storage         | 🖌 Rendering            |                                                             |      |                      |               | Laban Terbuka                                | 7                 |
| Actions                     |                        | ✓ Label every part of multi-part features                   | <≣Ļ  |                      |               |                                              |                   |
| Display                     |                        | Limit number of features to be labeled to                   |      | Lahan                | Terbuka       |                                              |                   |
|                             |                        | Suppress labeling of features smaller than                  | Ŧ    |                      |               |                                              | Danaunan Industri |
| 💗 kendering<br>🗥            |                        | 0,00 mm                                                     | \$   |                      |               |                                              | banguhan industri |
| 🤝 Temporal                  |                        | ✓ Only draw labels which fit completely within feature      |      |                      |               | Bangunan Industri                            |                   |
| Variables                   |                        |                                                             |      |                      |               |                                              |                   |

#### 2.4. Ekspor Style

Pengaturan simbologi dilakukan untuk memenuhi visualisasi yang menarik baik untuk mencetak peta yang dibuat atau ditampilkan secara online. Pembuatan simbol bisa dilakukan satu kali untuk jenis/tema data spasial yang sama. Ketika simbolisasi telah selesai dilakukan, sebaiknya disimpan. Hal tersebut akan memudahkan jika simbol akan digunakan untuk data wilayah lainnya dengan tema yang sama atau publikasi data secara online misalnya di Geoportal Palapa (cara upload data dan simbol bisa dilihat pada modul upload data ke geoportal palapa). Berikut adalah cara menyimpan simbol.

1. Klik 2x pada layer atau klik kanan pada layer – properties – layer properties

| Q        | Layer Properties — Tutupn_La | ahan_Eksistir | ng — Symbology                                                     |                                                                    | ×          |
|----------|------------------------------|---------------|--------------------------------------------------------------------|--------------------------------------------------------------------|------------|
| Q        |                              | 📑 Categor     | ized                                                               |                                                                    | •          |
| i        | Information                  | Value         | abc Tutupan_1                                                      |                                                                    | 3          |
| <b>3</b> | Source                       | Symbol        |                                                                    |                                                                    | -          |
| ~        | Symbology                    | Color ramp    |                                                                    | Random colors                                                      | T          |
| abc      | Labels                       | Symbol 1      | Value                                                              | Legend                                                             |            |
| abo      | Masks                        |               | Bangunan Industri<br>Daerah Pertanian<br>Jaringan Jalan Korota Ani | Bangunan Industri<br>Daerah Pertanian<br>Jaringan Jalan Korota Ami |            |
| Y        | 3D View                      | V             | Lahan Terbangun                                                    | Lahan Terbangun                                                    |            |
| 1        | Diagrams                     | ✓<br>✓        | Lahan Terbuka<br>lahan tidak terbangun                             | Lahan Terbuka<br>lahan tidak terbangun                             |            |
|          | Fields                       | $\checkmark$  | Perairan                                                           | Perairan                                                           |            |
| 8        | Attributes Form              |               | Permukiman<br>Tempat Penimbunan Sampal<br>all other values         | Permukiman<br>h Tempat Penimbunan Sampah                           |            |
|          | Joins<br>Auxiliary Storage   |               |                                                                    |                                                                    |            |
| ٩        | Actions                      |               |                                                                    |                                                                    |            |
| 9        | Display                      |               |                                                                    |                                                                    |            |
| *        | Rendering                    |               |                                                                    |                                                                    |            |
|          | Temporal                     | Classify      | 🕀 😑 Delete All                                                     |                                                                    | Advanced 💌 |
| 3        | Variables                    | ▶ Layer Re    | endering                                                           |                                                                    |            |
| 1        | Metadata                     | Style 🔻       |                                                                    | OK Cancel App                                                      | ly Help    |

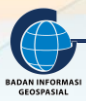

#### 2. Klik style – save style

| Q Layer Properties — Tut | upn_Lahan_Eksist | ting — Symbology                             |                                              | ×          |
|--------------------------|------------------|----------------------------------------------|----------------------------------------------|------------|
| Q                        | 📑 Catego         | prized                                       |                                              | -          |
| information              | Value            | abc Tutupan_1                                |                                              | • 8        |
| Source                   | Symbol           |                                              |                                              | -          |
| 😻 Symbology              | Color ramp       |                                              | Random colors                                |            |
| (abc) Labels             | Symbol           | ▼ Value                                      | Legend                                       |            |
| abe Masks                |                  | Bangunan Industri<br>Daerah Pertanian        | Bangunan Industri<br>Daerah Pertanian        |            |
| 🔶 3D View                |                  | Jaringan Jalan Kereta Api<br>Lahan Terbangun | Jaringan Jalan Kereta Api<br>Lahan Terbangun |            |
| Magrams                  |                  | Lahan Terbuka<br>lahan tidak terbangun       | Lahan Terbuka<br>lahan tidak terbangun       |            |
| Fields                   |                  | Perairan<br>Pormukiman                       | Perairan<br>Permukiman                       |            |
| 🔡 Attributes Form        | <b>v</b>         | Tempat Penimbunan Samp                       | oah Tempat Penimbunan Sampah                 |            |
| • Joins                  |                  | all other values                             |                                              |            |
| 📄 Auxiliary Storage      | Load             | Style                                        |                                              |            |
| 🔅 Actions                | Save             | Style                                        |                                              |            |
| 🧭 Display                | Save             | as Default                                   |                                              |            |
| ≼ Rendering              | Resto            | ore Default                                  |                                              |            |
| Temporal                 | Add.<br>Rena     | <br>me Current                               |                                              | Advanced 🔻 |
| 8 Variables              | • defa           | ult                                          |                                              |            |
| Metadata                 | 👻 Style 🔻        |                                              | OK Cancel                                    | Apply Help |

3. Untuk keperluan penyebarluasan data secara online, simbologi yang digunakan umumnya berformat .sld. Pada format sld, seluruh pengaturan di kotak dialog properties akan tersimpan dalam satu format. Pada data tutupan lan maka pada *save style* pilih as SLD style.

| Q Layer Properties — Tutu |         | sting — Symbology            |           | ×          |
|---------------------------|---------|------------------------------|-----------|------------|
| ۹                         | 📑 Categ | jorized                      |           | -          |
| information               | Value   | abc Tutupan_1                |           | 3 -        |
| 💸 Source                  | Symbol  |                              |           | -          |
| 😻 Symbology               | ر 📿 Sav | <i>v</i> e Layer Style       | ×         | T          |
| (abc) Labels              | Save st | tyle As QGIS QML Style File  |           |            |
| abc Masks                 | File    | As SLD Style File            |           |            |
| 幹 3D View                 |         | ✓ X Layer Configuration      | 📤 a Api   |            |
| Diagrams                  |         | V 🞸 Symbology                |           |            |
| Fields                    |         | J Symbology                  | un        |            |
| Attributes Form           |         | ✓ (abels                     | n Sampah  |            |
| • Joins                   | Catego  | ries                         |           |            |
| Auxiliary Storage         |         | ✓ Ø Actions                  | _         |            |
| Actions                   |         | 🗸 🤛 Map Tips                 |           |            |
|                           |         | 🗸 🛀 Diagrams                 |           |            |
| Rondoring                 |         | ✓ ▲ Attribute Table Settings | -         |            |
| Temporal                  |         | OK Cancel H                  | Help      | Advanced 💌 |
| 8 Variables               | ▶ Layer | Rendering                    |           |            |
| Metadata                  | Style 🔻 |                              | OK Cancel | Apply Help |

4. Tentukan lokasi penyimpanan dengan melakukan klik pada simbol titik tiga di bagian file. Inputkan lokasi penyimpanan.

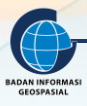

| Q Save Layer Style X |                          | Q Create or select a file                               |                                                                                                    |                  |   |
|----------------------|--------------------------|---------------------------------------------------------|----------------------------------------------------------------------------------------------------|------------------|---|
| Save style           | As SLD Style File        | $\leftrightarrow$ $\rightarrow$ $\checkmark$ $\uparrow$ | $\leftarrow$ $\rightarrow$ $\checkmark$ $\uparrow$ $\blacksquare$ $\leftarrow$ BimTek $\rightarrow$ Juknis $\lor$ $\bigcirc$ |                  |   |
| File                 |                          | Organize 🔹 New folde                                    | er                                                                                                    | ≣ •              | ? |
|                      | Layer Configuration      | 2024                                                    | Name                                                                                                    | Date modified    |   |
|                      | 🗸 🚿 Symbology            | Notulen                                                 | 📜 A.1 SIG Tk. Dasar                                                                                                    | 17/05/2023 13:38 |   |
|                      | ☑ 🌍 3D Symbology         |                                                         | 📒 A.2 SIG Tk. Lanjut                                                                                                    | 17/05/2023 13:38 |   |
|                      | ✓ (abc) Labels           | > 踜 Dropbox                                             | A.5 Web GIS                                                                                                    | 17/05/2023 13:38 |   |
|                      | ✓ Fields                 | 🗸 💻 This PC                                             | 📒 Palapa                                                                                                    | 10/03/2023 14:24 |   |
| Categories           | V - Forms                | > 🚢 Local Disk (C:)                                     | 🚞 Simpul Jaringan                                                                                                    | 15/05/2023 15:05 |   |
|                      | ✓ Ø Actions              | > 🛋 DATA (D:)                                           |                                                                                                    |                  |   |
|                      | 🔽 🤛 Map Tips             | •                                                       |                                                                                                    |                  |   |
|                      | V 🍋 Diagrams             | File name: Tutupan lahan                                |                                                                                                    |                  |   |
|                      | Attribute Table Settings | Save as type: SLD F                                     | ile (*.sld)                                                                                                    |                  | ~ |
|                      | OK Cancel Help           | ▲ Hide Folders                                          |                                                                                                    | Save Cancel      |   |

#### 5. Kemudian klik OK

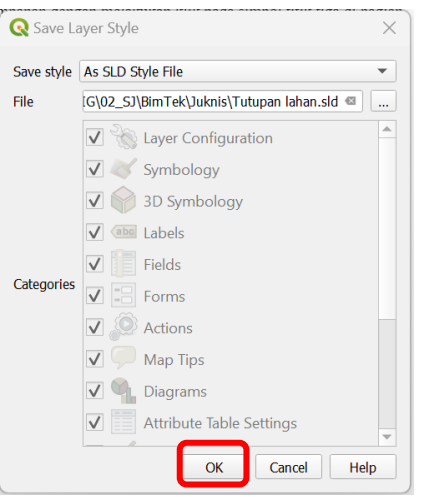

6. Untuk memastikan sudah tersimpan, buka pada file manager di lokasi penyimpanan sebelumnya. Dan sld tutupan lahan sudah tersimpan.

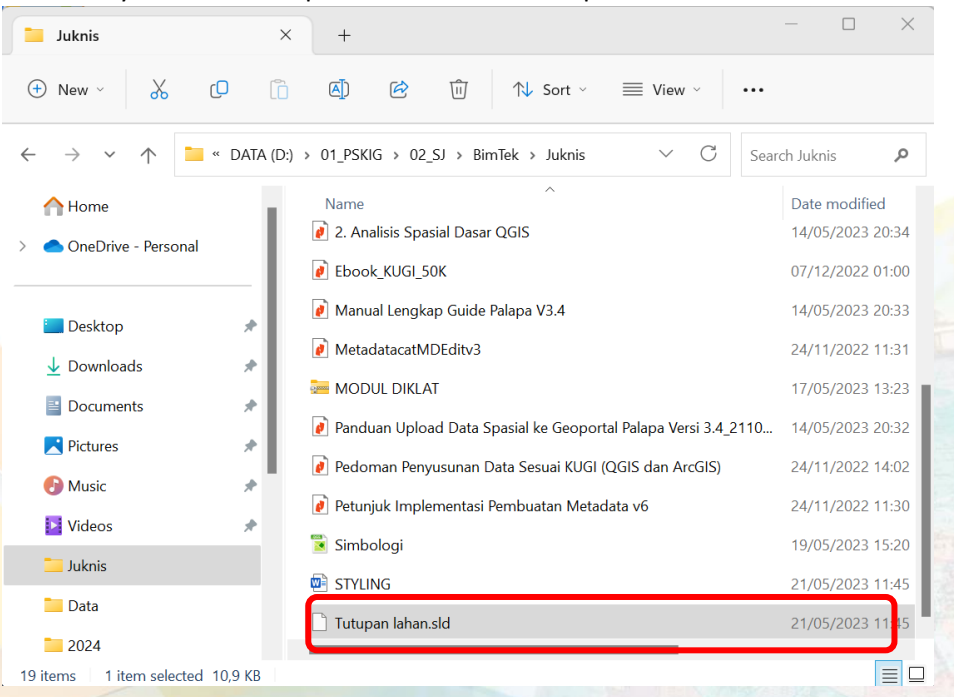

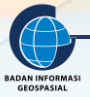

#### 2.5. Impor Style

Ketika membuat data untuk wilayah lain dengan tema yang sama, untuk simbolisasi bisa menggunakan simbol yang sudah pernah dibuat untuk efisiensi waktu dan tenaga. Sebelum melakukan impor style maka tambahkan dulu layer yang akan dilakukan simbolisasi dengan style yang sudah disimpan.

1. Klik *layer* – klik *add layer* – klik *add vector layer*. Maka tampilannya hanya satu warna saja untuk seluruh data yang ada meskipun memiliki nilai atribut yang berbeda.

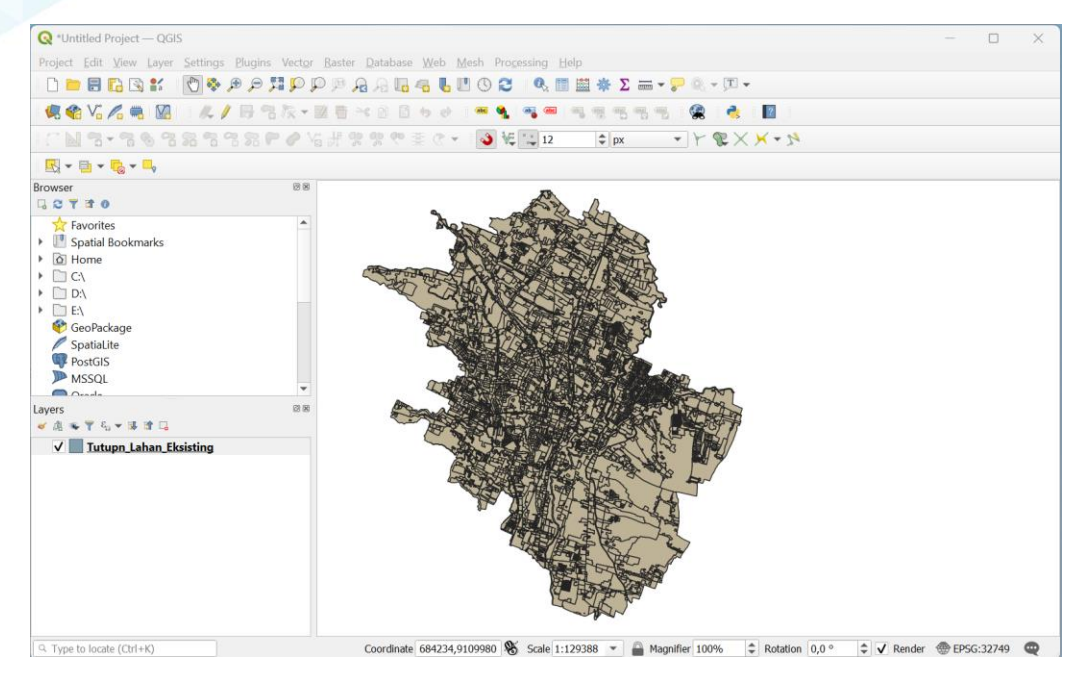

2. Klik kanan pada layer Tutupn\_Lahan\_Eksisting – pilih properties. Maka akan muncul kotak dialog layer properties seperti dibawah

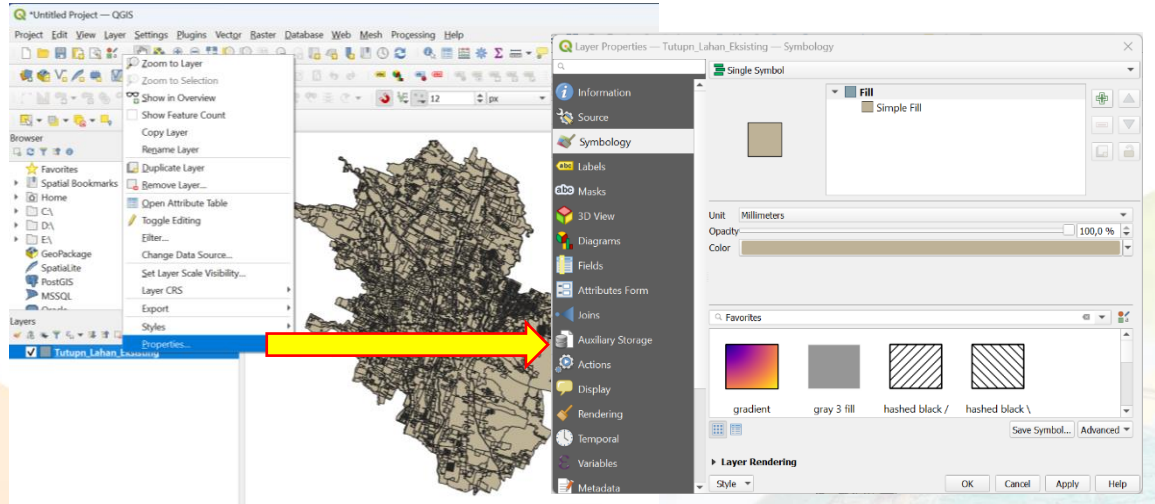

Type to locate (Chri+K) Coordinate 671339,9116348 🗞 Scale 1:129388 💌 🔒 Magnifier 100% 🗘 Rotation (0,

3. Klik style – pilih load style

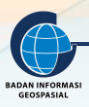

| Q Layer Properties — Tutupn_ | Lahan_Eksisting — Symbology                       | ×          |
|------------------------------|---------------------------------------------------|------------|
| Q                            | Single Symbol                                     | -          |
| information                  | ▼ ■ Fill                                          | + <b></b>  |
| 🗞 Source                     | Simple Fill                                       |            |
| Symbology                    |                                                   |            |
| (abc) Labels                 |                                                   |            |
| abc Masks                    |                                                   |            |
| 幹 3D View                    | Unit Millimeters                                  | <b>•</b>   |
| 🐪 Diagrams                   | Opacity<br>Color                                  | 100,0 % 🗘  |
| 🧾 Fields                     |                                                   |            |
| 🗄 Attributes Form            |                                                   |            |
| • Joins                      | Q Favorites                                       | 🛛 💌 👫      |
| 📄 Auxiliary Storage          |                                                   | <b></b>    |
| 🔅 Actions                    | Save Style                                        |            |
| 🗭 Display                    | Save as Default                                   |            |
| 🞸 Rendering                  | Restore Default ill hashed black / hashed black \ | •          |
| 🕕 Temporal                   | Add Save Symbol                                   | Advanced 🔻 |
| 8 Variables                  | Rename Current                                    |            |
| Metadata                     | Style  OK Cancel Apply                            | / Help     |

4. Pada kotak dialog *database styles manager* pilih lokasi penyimpanan file sebelumnya. Pada icon "..."

| <b>Q</b> Datab | Q Database Styles Manager X |   |  |
|----------------|-----------------------------|---|--|
| Load style     | From File                   |   |  |
| File           | [                           |   |  |
|                | ✓ X Layer Configuration     |   |  |
|                | 🗸 🎸 Symbology               |   |  |
|                | ✓ 怜 3D Symbology            |   |  |
|                | ✓ (abc Labels               |   |  |
|                | ✓ 🚺 Fields                  |   |  |
| Categories     | V 🗄 Forms                   |   |  |
|                | ✓ Actions                   |   |  |
|                | 🗸 🤛 Map Tips                | - |  |
|                | 🗸 👊 Diagrams                |   |  |
|                | ✓ Attribute Table Settings  |   |  |
|                | 🖌 🎸 Rendering               | - |  |
|                | Load Style Cancel Help      | ] |  |

5. Pilih file .sld yang akan dijadikan simbolisasi pada peta – klik open

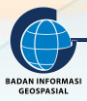

| Q Select a file X                                 |                              |                                        |  |  |  |
|---------------------------------------------------|------------------------------|----------------------------------------|--|--|--|
| $\leftrightarrow \rightarrow \checkmark \uparrow$ | « BimTek > Juknis            | ✓ C Search Juknis                      |  |  |  |
| Organize   New folde                              | r                            | ≣ - □ ?                                |  |  |  |
| 📒 Balangan                                        | Name                         | ^ Date modified                        |  |  |  |
| Data                                              | 📜 A.1 SIG Tk. Dasar          | 17/05/2023 13:38                       |  |  |  |
|                                                   | 🦰 A.2 SIG Tk. Lanjut         | 17/05/2023 13:38                       |  |  |  |
| > 😽 Dropbox                                       | A.5 Web GIS 17/05/2023 13:38 |                                        |  |  |  |
| 🗸 📮 This PC                                       | 🦰 Palapa                     | 10/03/2023 14:24                       |  |  |  |
| > 👪 Local Disk (C:)                               | 📒 Simpul Jaringan            | 15/05/2023 15:05                       |  |  |  |
| > 🛋 DATA (D:)                                     | 🗋 Tutupan lahan.sld          | 21/05/2023 11:45                       |  |  |  |
| > 🗕 Local Disk (E:)                               |                              |                                        |  |  |  |
| > 📥 Local Disk (E:)                               |                              |                                        |  |  |  |
| File nar                                          | ne: Tutupan lahan.sld        | ✓ QGIS Layer Style File, SLD File (* ✓ |  |  |  |
|                                                   |                              | Open Cancel                            |  |  |  |

#### 6. Kemudian klik *load style*

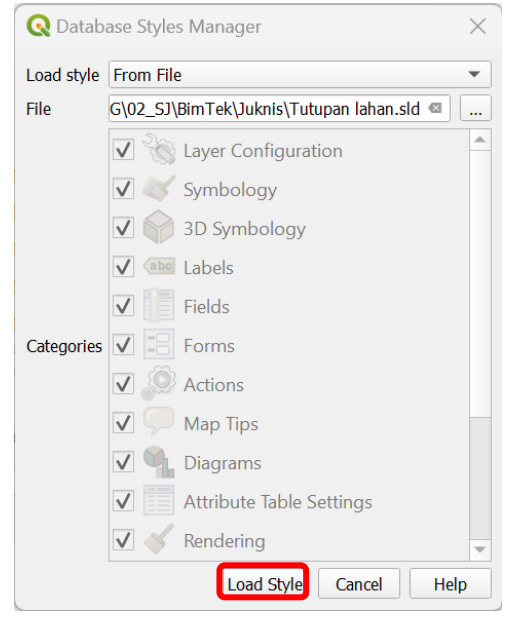

7. Pada kotak dialog *layer properties* akan muncul simbologi yang tersimpan pada file Tutupan lahan.sld sebelumnya. Kemudian klik *apply* – ok

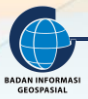

| Q Layer Properties — Tutupn | _Lahan_Eksisting — S | Symbology                           |            |            |         | $\times$        |
|-----------------------------|----------------------|-------------------------------------|------------|------------|---------|-----------------|
| ٩                           | ta Rule-based        |                                     |            |            |         | •               |
| information                 | Label                | Rule                                | Min. Scale | Max. Scale | Count   | Duplicate Count |
| Source                      | ✓ Bang               | . Tutupan_1 = 'Ba                   |            |            |         |                 |
|                             | ✓ H Daera. ✓ Jaring. | Tutupan_1 = 'Da<br>Tutupan 1 = 'Jar |            |            |         |                 |
| - Symbology                 | V Lahan.             | Tutupan_1 = 'La                     |            |            |         |                 |
| (abc Labels                 | 🗸 📃 Lahan.           | Tutupan_1 = 'La                     |            |            |         |                 |
| abc Masks                   | V lahan .            | Tutupan_1 = 'la                     |            |            |         |                 |
| <u>ک</u> مح                 | Perair.              | . Iutupan_1 = 'Pe                   |            |            |         |                 |
|                             | V Ferri              | Tutupan_1 = 'Te                     |            |            |         |                 |
| 🐂 Diagrams                  | V Tutup.             | (no filter)                         |            |            |         |                 |
| Fields                      |                      |                                     |            |            |         |                 |
| 吕 Attributes Form           |                      |                                     |            |            |         |                 |
| • Joins                     |                      |                                     |            |            |         |                 |
| auxiliary Storage           |                      |                                     |            |            |         |                 |
| 🔅 Actions                   |                      |                                     |            |            |         |                 |
| 🧭 Display                   |                      |                                     |            |            |         |                 |
| Kendering                   | <b>+</b> - <b>)</b>  | Σ                                   |            |            |         | Symbol Levels   |
| 🕓 Temporal                  | Refine Selected Ru   | les 🔻                               |            |            |         |                 |
| 🗧 Variables                 | Layer Renderi        | ng                                  |            |            |         |                 |
| Metadata                    | ▼ Style ▼            |                                     |            | ОК         | Cancel  | Apply Help      |
| Tampilan layer sekaran      | g sudah sesuai (     | dengan simbolo                      | ogi yang t | ersimpan   | dalam T | utupan          |
| lahan.sld                   |                      |                                     |            |            |         |                 |

| Q*Untilted Project QGIS           Project Edit View Layer Settings Plugins Vector Raster Database Web Mesh Processing Hep           Image: Control of the control of the control of th                                                                     |                                                                                                    |                                                                                                  |
|----------------------------------------------------------------------------------------------------|----------------------------------------------------------------------------------------------------|--------------------------------------------------------------------------------------------------|
| Project Edit View Layer Settings Blugins Vector Baster Database Web Mesh Processing Help                                                                                                    | 🔇 *Untitled Project — QGIS                                                                                                    |                                                                                                  |
| Image: Solution     Image: Solution     Image: Solutio                                                                                                    | Project <u>E</u> dit <u>V</u> iew <u>Layer</u> <u>Settings</u> <u>P</u> lugins Ve                                                                                                    | ect <u>or R</u> aster <u>D</u> atabase <u>W</u> eb <u>M</u> esh Pro <u>c</u> essing <u>H</u> elp |
| Image: Spatial Bookmarks   Image: Spatial Bookmarks   Image: Spa                                                                                                    | 🗋 🚞 🖥 🕼 📽 👘 👘 🕫 🔎 🎵                                                                                                    | P P 🖗 A 🔓 🧠 💺 🗉 🔇 🍣 🛯 🎕 🖀 🖀 × P 🔍 - 🗉 -                                                          |
| Image: Constraint of the second second s | 🤹 🎕 Vi 🔏 🖏 🔯 🛛 🤼 🌶 🗟 🐄                                                                                                    | t - 🖹 🛅 🚯 🖻 🔗 I 🛥 🍕 I 📲 🛲 I 🖷 🤫 🦉 🖷 🦓 I இ I 🛃 I                                                  |
| rowser<br>Favorites<br>Spatial Bookmarks<br>Spatial Bookmarks<br>Spatial Bookmarks<br>Spatial te<br>Post GIS<br>MSSQL<br>Avers<br>V Tutpun Lahan Teksing<br>Spatial rebangun<br>V Bangunan Industri<br>V Bangunan Industri                                                                                                    | CN3-363233270                                                                                                    | ᅊᄫᅋᄬᄬᄬᄬ                                                                                          |
| rowser                                                                                                    | <b>K</b> + <b>B</b> + <b>C</b> + <b>C</b>                                                                                                    |                                                                                                  |
| Favorites   Spatial Bookmarks   Home   CA   DA   EA   GeoPackage   Spatialite   PostGIS   MSSQL   Yers   Bangunan Industri   I Daringan Jalan Kereta Api   Jaringan Jalan Kereta Api   Jahan Terbuka   I lahan Terbuka   I lahan Terbuka   I lahan tidak terbangun   Perairan                                                                                                    | rowser                                                                                                    | 08                                                                                               |
| <ul> <li>Tutupn Lahan Eksisting</li> <li>Bangunan Industri</li> <li>Daerah Pertanian</li> <li>Jaringan Jalan Kereta Api</li> <li>Lahan Terbangun</li> <li>Lahan Terbuka</li> <li>Iahan tidak terbangun</li> <li>Perairan</li> </ul>                                                                                                    | <ul> <li>Favorites</li> <li>Spatial Bookmarks</li> <li>Home</li> <li>C:\</li> <li>D:\</li> <li>E:\</li> <li>GeoPackage</li> <li>SpatiaLite</li> <li>PostGIS</li> <li>MSSQL</li> </ul>                                                                                                    |                                                                                                  |
| <ul> <li>✓ Permukiman</li> <li>✓ Tempat Penimbunan Sampah</li> <li>✓ Tutupan_1 is "</li> </ul>                                                                                                    | <ul> <li>Tutupn_1 Lahan Eksisting</li> <li>Bangunan Industri</li> <li>Eangunan Industri</li> <li>Eangunan Jalan Kereta Api</li> <li>Lahan Terbangun</li> <li>Lahan Terbuka</li> <li>Lahan tidak terbangun</li> <li>Perairan</li> <li>Perairan</li> <li>Tempat Penimbunan Sampah</li> <li>Tutupa_1 is "</li> </ul> |                                                                                                  |

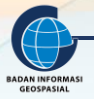

8.

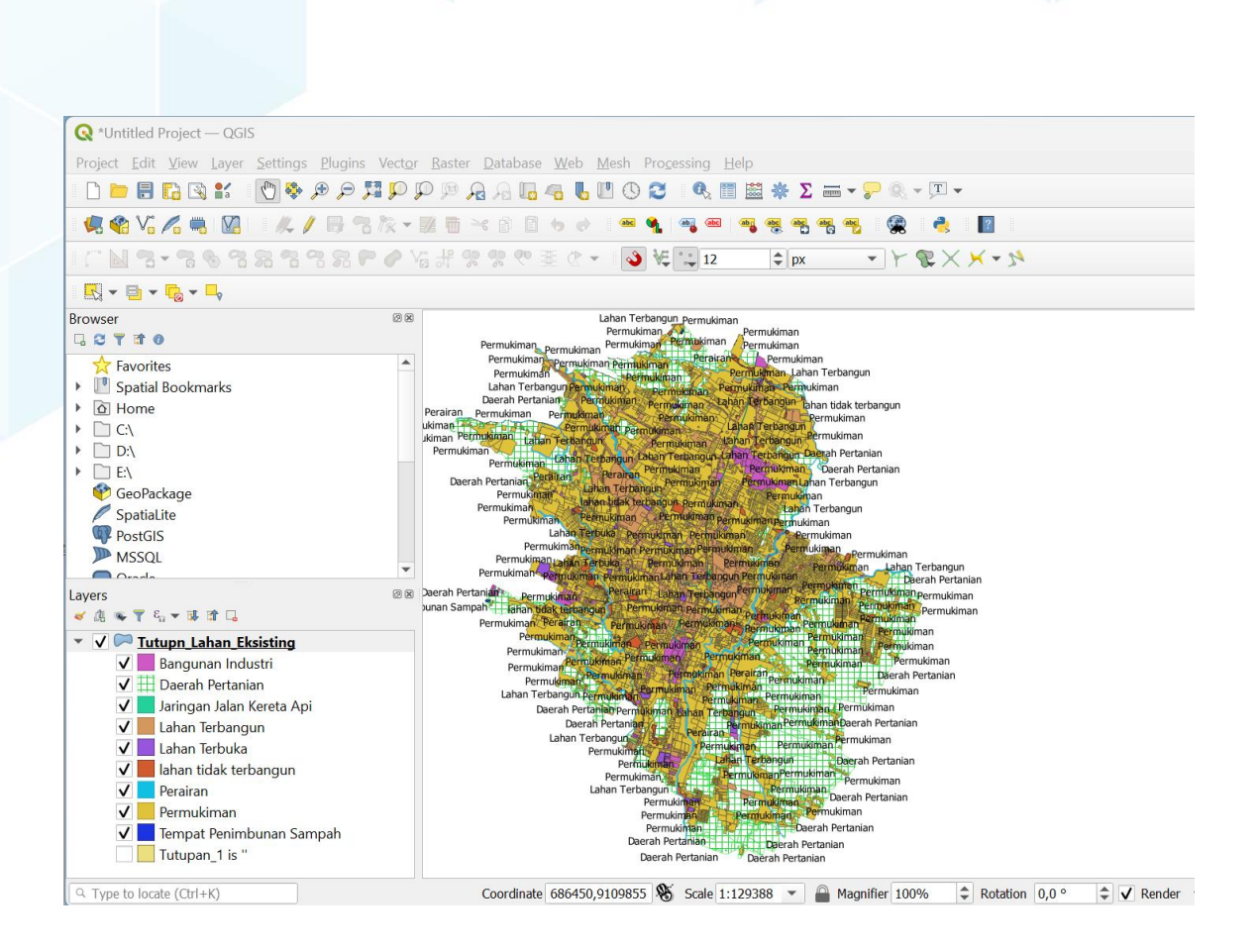

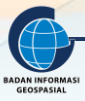

#### **III. RANGKUMAN**

Simbologi adalah bagian penting dalam pemetaan. Dalam membuat simbol, perlu dilakukan analisis antara data dan informasi yang akan di tampilkan sehingga pesan dapat disampaikan melalui bahasa visual yang dapat dipahami oleh pengguna. Dengan adanya simbologi, membuat suatu informasi geospasial mempunyai daya tarik tersendiri karena bersifat interaktif, informatif serta komunikatif bagi penggunanya. Jika data atau informasi tema tertentu sudah memiliki peraturan yang berlaku, sebaiknya menggunakan aturan simbolisasi yang ada.

Simbolisasi bisa dilakukan hanya satu kali untuk tema tertentu dan bisa digunakan kembali untuk wilayah lainnya dengan menyimpan atau mengekspor format simbolisasi dalam format .sld. Format .sld bisa digunakan dalam aplikasi Quantum GIS maupun publikasi data dan informasi geospasial secara online melalui portal (contoh: geoportal palapa).

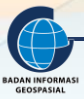

## Lampiran Daftar Pustaka

https://firmanhadi.github.io/belajar-sig/visualisasi-data-di-qgis.html diakses pada tanggal 22 Mei 2023

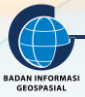

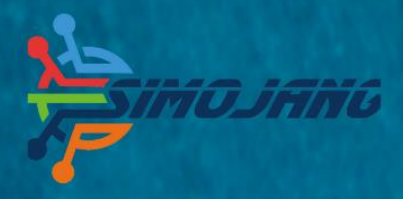

# MODUL BIMBINGAN TEKNIS

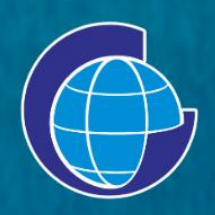

Badan Informasi Geospasial (BIG) Jl. Raya Jakarta Bogor Km. 46. Cibinong, 16911 Telepon: (021) 8752062-63 Faksimili: 021 – 8752064 PO. Box. 46 CBI Website: www.big.go.id - Email: info@big.go.id Facebook: infogeospasial - Twitter: @infogeospasial Youtube: Badan Informasi Geospasial Instagram: @informasigeospasial, @pusat.skig